# 11.01.2023

# NOKSmerte

Brukermanual

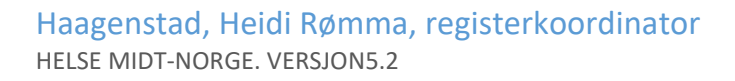

# Innhold

| Tilgang til registeret første gang                                                              |                     |
|-------------------------------------------------------------------------------------------------|---------------------|
| Å logge inn i registeret, daglig bruk:                                                          | 4                   |
| Henvisningsskjemaet                                                                             | 5                   |
| Først må en søke opp og finne pasienten, på <b>en</b> av følgende måter:                        | 6                   |
| Hvordan registrere en pasient som har fått rett til helsehjelp:                                 | 6                   |
| Det som skjer videre:                                                                           | 6                   |
| Pasient som får time på kortere varsel enn 30 dager:                                            | 7                   |
| Pasient som får tilbud om time dagen etter:                                                     | 7                   |
| Pasient som må motta spørreskjema med en gang, f.eks. er tilstede på klinikken, elle<br>bankID: | r som ikke har<br>7 |
| Ikke-norskspråklig:                                                                             | 7                   |
| HELFO-søknader:                                                                                 | 7                   |
| Pasient der du unntaksvis av forskjellige årsaker ikke vil sende ut PROMS:                      | 8                   |
| Pasient (eller vi) <b>framskynder</b> første time av diverse årsaker:                           | 8                   |
| Pasient <b>utsetter</b> første time av diverse årsaker:                                         | 8                   |
| Vi <b>utsetter</b> pasientens første time av diverse årsaker:                                   | 8                   |
| Dersom pasienten avsluttes <b>før</b> de kommer til første time:                                | 8                   |
| Dersom pasienten re-henvises:                                                                   | 9                   |
| MORS:                                                                                           | 9                   |
| Dersom pasienten går til MUST-studien (spesielt for St. Olav, HUS og UNN):                      | 9                   |
| Pasientbesvarelser:                                                                             | 9                   |
| Kommentarfelt i skjema Henvisning:                                                              | 10                  |
| Neste PROMS-utsendelse:                                                                         | 10                  |
| Digitalt aktive pasienter:                                                                      | 10                  |
| Informasjonsbrev:                                                                               | 10                  |
| St. Olavs sender slikt informasjonsbrev til pasienten:                                          | 11                  |
| Konsultasjonsskjemaet                                                                           | 15                  |
| Behandlernes ansvarsområde:                                                                     |                     |
| PROMs bestillinger status:                                                                      |                     |
| Konsultasjon:                                                                                   | 16                  |
| Innhold i skjemaet <i>Konsultasjon</i> :                                                        | 17                  |
| Prosedyrekoder – NCMP kortliste:                                                                | 19                  |
| Dette er hovedgruppene:                                                                         | 19                  |
| Prosedyrekodene er oppdatert 13.06.22:                                                          | 20                  |
| Diagnosesetting:                                                                                | 25                  |

| Varsler:                                                                                       |
|------------------------------------------------------------------------------------------------|
| Diagnoser, sju hovedgrupper:                                                                   |
| Hovedgruppe I, Chronic primary pain:                                                           |
| Hovedgruppe II: Chronic cancer-related pain:                                                   |
| Hovedgruppe III: Chronic postsurgical or posttraumatic pain                                    |
| Hovegruppe IV: Chronic neuropathic pain                                                        |
| Hovedgruppe V: Chronic secondary headache or orofacial pain                                    |
| Hovedgruppe VI: Chronic secondary visceral pain                                                |
| Hovedgruppe VII: Chronic secondary musculoskeletal pain                                        |
| Medisinering:                                                                                  |
| Opioider:                                                                                      |
| Opioidliste:                                                                                   |
| Morfinekvivalent:                                                                              |
| Spørreskjema pasient                                                                           |
| Baseline:                                                                                      |
| Oppfølgerspørsmål, ett år etter avsluttet:                                                     |
| Regler for utsendelse av Smerte52Avsluttet:                                                    |
| Din erfaring:                                                                                  |
| Automatisk anamnese:                                                                           |
| Testversjon av registeret:                                                                     |
| Hurtigtips merkantile NOKSmerte; Norsk kvalitetsregister for pasienter med langvarig smerte 53 |
| Hurtigtips behandlere NOKSmerte; Norsk kvalitetsregister for pasienter med langvarig smerte 54 |

# Tilgang til registeret første gang

Du må av sikkerhetsmessige årsaker bekrefte din identitet når du søker tilgang, og PC du søker fra må være tilkoblet helsenettet.

Besøk registeret på adressen: https://mrs.nhn.no

Velg fra listen over kvalitetsregistre: Norsk Elektronisk Smerteregister (NOKSmerte)
Logg inn via ID-porten med BankID eller BankID på mobil første gang.
Søk om ny tilgang, fyll ut alle felter.
E-postadressen inne i søknadsskjemaet: før opp den du bruker i jobbsammenheng.
Velg den lokasjonen du mener er riktig.
Kryss av for de tilgangene du trenger.
Skriv gjerne i kommentarfeltet dersom du er usikker, og send inn skjemaet.

Du vil motta en mail om at søknad er mottatt og når søknaden er ferdigbehandlet.

# Å logge inn i registeret, daglig bruk:

### Besøk registeret på adressen https://mrs.nhn.no

PC må være tilkoblet helsenettet. (Helse-Vest: ikke bruk nettleser Edge)

https://mrs.nhn.no

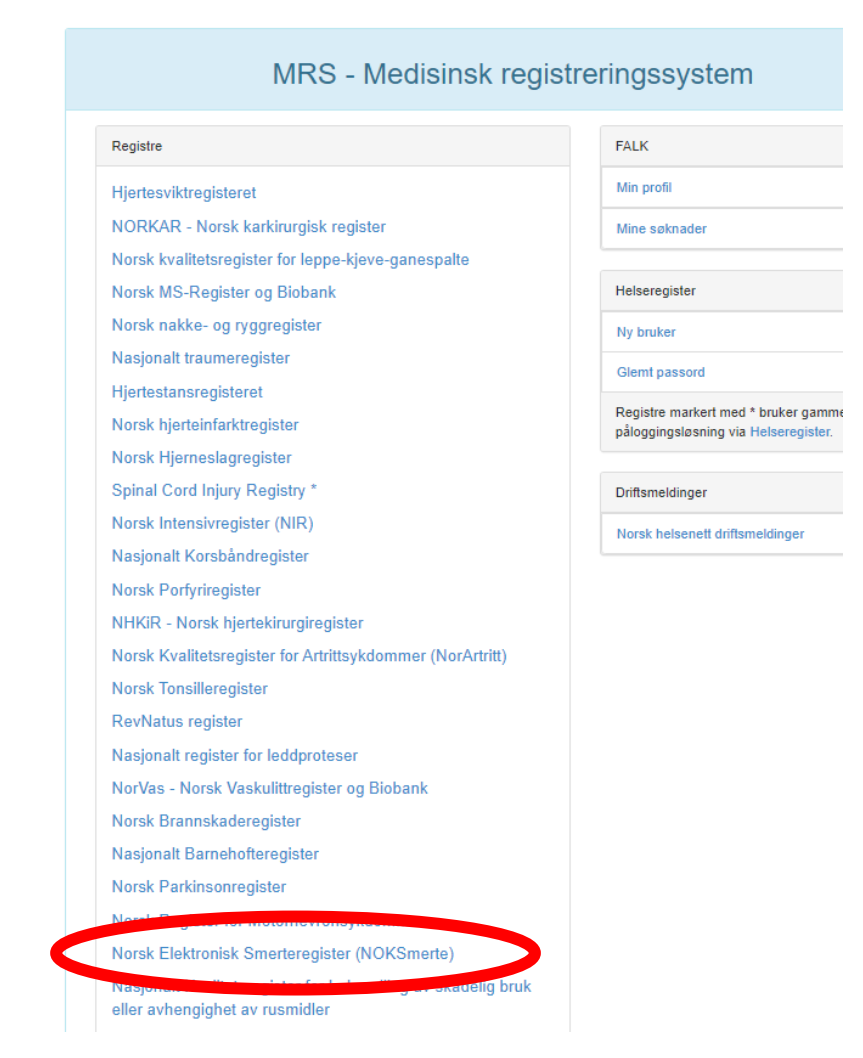

Velg Norsk Elektronisk Smerteregister (NOKSmerte)

For å logge inn: velg ID-porten eller **Buypass ID på smartkort**. *Avdelingslederen din må sørge for at Buypass-tilgang er OK*.

Brukere i Helse-Midt kan trykke på hurtigknappen «Helse Midt»

En kommer rett inn i registeret.

Noen har flere tilganger, (både poliklinikk og MUST-studien), og må velge riktig lokasjon.

NOKSmerte Brukermanual

# Henvisningsskjemaet

5

### Først må en søke opp og finne pasienten, på **en** av følgende måter:

- 1. «Pasientsøk»-felt øverst til høyre.
- 2. Fanen «pasienter», velg en av disse:
- Fødselsnummersøk, hvis pasienten er helt ny.
- Søk på navn (må oppgi etternavn og enten fødselsdato eller kommune i tillegg)
- Vis mine pasienter (= pasienter du har behandlet skjema for, sortert etter sist behandlet)
- Vis alle pasienter (= pasienter med skjema som du har tilgang til, sortert etter sist behandlet).

### Hvordan registrere en pasient som har fått rett til helsehjelp:

Søk opp pasienten for eksempel via «Pasientsøk», med personnummer. Opplysninger hentes fra Folkeregisteret.

Trykk på Opprett nytt skjema: Henvisning.

Fyll inn:

- Dato henvisning mottatt
- Dato henvisning behandlet
- Tentativ første konsultasjonsdato (= første konsultasjonsdato)
- Trykk ferdigstille.

| ENVISNING                            |   | Henvisning                        |                  |     |
|--------------------------------------|---|-----------------------------------|------------------|-----|
| lenvisning<br>Status på behandlingen | > | Henvisning                        |                  |     |
| Sist lagret i dag kl. 14.34          |   | Samtykke                          | Innhentes senere | ``` |
| Ferdigstille                         |   | Dato henvisning mottatt           | 12.08.2019       |     |
|                                      |   | Dato henvisning behandlet         | 19.08.2019       |     |
|                                      |   | Tentativ første konsultasionsdato | 28.01.2020       |     |

Du kan nå søke rett på en ny pasient, eller trykk Tilbake til pasientsiden.

En kan alltid nullstille ved å trykke Startside, eller symbolet helt øverst til venstre.

### Det som skjer videre:

Spørreskjemapakke (PROMS) går automatisk ut til pasienten **30 dager før Tentativ første** konsultasjonsdato.

NB: Spørreskjemapakke går automatisk selv om skjemaet Henvisning ligger i kladd (ikke er ferdigstilt).

Hvis ubesvart etter sju dager, går det automatisk ny melding til pasienten. Det er dessverre ikke mulig å fjerne purring på et skjema som allerede er bestilt, ikke heller ved å endre på det «bestillende» skjemaet ved å endre status eller innhold. I de tilfeller pasienten ringer og forklarer at hen ikke har mulighet til å besvare, så må vi si at vi ikke kan stoppe den automatiske purringen.

Det må være opprettet *Henvisningskjema*, for at behandlere får mulighet til å opprette *Konsultasjonsskjema*. (*Henvisning* kan være i kladd eller ferdigstilt, og må ha fylt inn en Tentativ første konsultasjonsdato for at behandler skal få ferdigstilt sitt konsultasjonsskjema).

### Pasient som får time på kortere varsel enn 30 dager:

Søk opp pasienten og lag Henvisningsskjema som vanlig. Dersom det er kortere tid enn 30 dager til pasienten kommer, vil PROMS likevel bli sendt ut, fordi det daglig foretas automatiske spørringer om skjema er sendt i henhold til Tentativ første konsultasjonsdato, og er det ikke sendt ut før vil det sendes ut nå. Baseline sendes ut fra Tentativ første konsultasjonsdato fra dagens dato og opp til 30 dager frem i tid. *Man skal bare registrere alt som vanlig.* 

### Pasient som får tilbud om time dagen etter:

Legg inn pasienten med Tentativ første konsultasjonsdato i morgen. Ettersom det er 1 dag frem i tid vil utsendelsen gå automatisk.

### Pasient som må motta spørreskjema med en gang, f.eks. er tilstede på klinikken, eller som ikke har bankID:

Spørreskjema kan sendes manuelt. Trykk på bildet av hodet, som er «Manuell bestilling av proms». Kryss av at denne erstatter Baseline, og <u>kryss av</u> for «Ikke send varsel til…» . Du får da engangskode og en lenke. Pasienten kan da logge inn på lenken med engangskoden og fødselsdato for å fylle ut skjema direkte.

NB ved engangskodebruk: Pasienten må fylle ut hele skjemaet på en gang, og levere inn, da skjemaet ikke mellomlagres i disse tilfellene.

Merk at PROMS går ikke ut hvis du setter Tentativ første konsultasjonsdato = dagens dato.

### Ikke-norskspråklig:

Spørreskjemapakke skal sendes *alle* som har fått rett til helsehjelp, og pasienten skal legges inn i registeret som vanlig.

Det er en setning på engelsk i starten av spørreskjemaet: «If you don`t speak norwegian you will be asked to answer these questions at the clinic.»

### HELFO-søknader:

Pasienter som kommer til poliklinikken KUN for HELFO-søknad skal ikke registreres i NOKSmerte.

### Pasient der du unntaksvis av forskjellige årsaker ikke vil sende ut PROMS:

Tentativ første konsultasjonsdato i Henvisningsskjemaet kan settes «i dag» eller lengre tilbake i fortid, da sendes **ikke** spørreskjema ut. Sjekkes ved at kolonnen Neste proms-utsending er tom.

### Pasient (eller vi) framskynder første time av diverse årsaker:

Hvis stor endring i første konsultasjonsdato bør vi sjekke at pasient har nok tid til å besvare.

Korriger Tentativ første konsultasjonsdato. Beskrivelse: trykk på *Henvisningsskjema*. Gjenåpne og endre Tentativ første konsultasjonsdato til det som er korrekt, f.eks. i morgen (da ruller proms ut samme kveld). Trykk Ferdigstill.

Begrunnelse: Skjema *Konsultasjon* kan ikke ha konsultasjonsdato som er<u>før</u> Tentativ første konsultasjonsdato. Hvis pasienten kommer til time før datoen som var satt i Tentativ første konsultasjonsdato får behandlere opp feilmelding at konsultasjonsdato ikke kan være før. En må da gjenåpne Henvisning og korrigere Tentativ første konsultasjonsdato. (PROMS går ikke ut på nytt).

### Pasient **utsetter** første time av diverse årsaker:

Merkantil lager Konsultasjonsskjema og registrer dette som en pasient-avbestilt konsultasjon. Dette for å få korrekt bilde av ventetiden.

Hvis stor endring i første konsultasjonsdato bør vi sjekke at pasient har nok tid til å besvare.

Løsning: Vurder hvor godt datoen passer, eller om *Henvisning* skal gjenåpnes og Tentativ første konsultasjonsdato må endres. Tenk på at spørrepakken går ut 30 dager før dato som settes.

Hvis spørrepakke allerede har gått ut, men er ubesvart, og pasienten da utsetter timen noen måneder: husk å refreshe spørrepakken.

### Vi utsetter pasientens første time av diverse årsaker:

Merkantil gjenåpner Henvisningsskjema og endrer på Tentativ første konsultasjonsdato. Dette er viktig for å synliggjøre korrekt ventetid.

Behandlere skal lage Konsultasjonsskjema og registrer «behandlers fravær» og «ikke møtt» der det er aktuelt.

### Dersom pasienten avsluttes **før** de kommer til første time:

- Og ikke har besvart PROMS: Slett Henvisningsskjema.
- Og har besvart PROMS: Slett Henvisningsskjema.

NB: Når man sletter *Henvisnings*skjema, så vær oppmerksom på at PROMS også blir slettet.

### NOKSmerte Brukermanual

### Dersom pasienten re-henvises:

<u>Og det har gått over 6 måneder</u>: Ny henvisningsperiode opprettes med tilhørende spørrepakkeutsendelse. Den første (gamle) henvisningsperioden vil sende ut sin automatiske Smerte52Avsluttet uavhengig av dette. Gjelder også om pasienten henvises for en ny tilstand.

<u>Og det har gått kortere tid enn 6 måneder</u>: Pasienter som re-henvises, og har besvart første spørrepakke for mindre enn 6 måneder siden trenger ikke å besvare ny baseline (forrige fremdeles gjeldende). Man må gjenåpne siste (avsluttende) konsultasjon, og setter «pasienten har videre timer». Da kan behandler opprette nye Konsultasjonsskjema. NB: Gjelder ikke om pasienten er henvist for en ny tilstand.

### MORS:

Avsjekk gjøres opp mot Folkeregisteret ukentlig, så ved dødsfall stanses automatiske PROMs utsendelser.

Data som allerede er i registeret: Dette skal tas opp i fagråd

### Dersom pasienten går til MUST-studien (spesielt for St. Olav, HUS og UNN):

I de tilfeller pasientene går fra poliklinikken over til gruppebehandlingsstudien MUST: Gå til skjema Henvisning. Gjenåpne. Sett kryss i boksen «Pasienten går inn i MUST-studien og det sendes ikke flere spørreskjema fra NOKSmerte». Ferdigstille skjema. Da har vi stanset automatikken i at denne pasienten får Oppfølgerpakke fra NOKSmerte-registeret. Felles oppsummeringstime settes til Avsluttende.

I de tilfeller pasientene fra MUST-studien trekker samtykke i MUST, kan de igjen få tilsendt Oppfølgerpakken i NOKSmerte ved å gå inn i henvisningsskjemaet, og ta bort krysset «Pasienten går inn i MUST».

### Pasientbesvarelser:

PROMS som er besvart: trenger ikke merkantil å gjøre noe med.

PROMS som er **delvis besvart**, (har besvart «Spørreskjema NOKSmerte», men ikke «Spørreskjema om din generelle helse», eller omvendt): snakk med pasienten og gjør eventuelt en helt ny bestilling. (Trykk refresh-knapp ytterst til høyre på linjen). Det er ikke mulig å gjenåpne skjema for at pasienten skal fylle ut flere felter i eksisterende skjema. Registeret er laget med en «skjemapakke», som sendes ut samlet, så det er ikke mulig å bare sende EQ5D «spørreskjema om din generelle helse».

PROMS som er **bestilt, men ubesvart**: Registeransvarlig kan ta ut rapport/ liste over Ubesvarte PROMS, for eksempel ukentlig så pasientene kan ringes opp/ purres. Trykk på fanen PROMS, søk etter Bestillinger med status Bestilt (får da liste med bestilte, ubesvarte), se på bestillingstidspunkt (pluss på 1 måned for første konsultasjon).

Registeransvarlig: Trykk «PROMS»-knapp i menyen. Bestillinger kommer opp på en liste. I statusfelt helt til høyre står det om skjemaene er bestilt, besvart etc. Hold pekeren over den svarte i-en, der står varslingskanal. Dersom det står Pasienten kan ikke nås, så er han antagelig ikke digitalt aktiv (helsenorge, digipost o.l.). Systemet sender melding max fem ganger (fem dager etter hverandre). Ved manuell bestilling sender systemet melding 1 gang (tilgjengelig i 30 dager).

### Kommentarfelt i skjema Henvisning:

Er et fritekstfelt som kan brukes som «huskelappe» for ekspedisjonen, f.eks. «pasienten har ikke bankID, pasienten trenger tolk, har avbestilt alle timer» etc. Ment for å være en støtte så vi ikke ringer pasienter unødig.

Tips: trykk en gang utenfor tekstboksen etterpå for å autolagre teksten. Autolagres selv om skjema ligger i kladd.

### Neste PROMS-utsendelse:

På pasientens oversiktsbilde er en kolonne som viser dato for neste automatiske PROMS-utsendelse. Oppfølgerpakken sendes ut etter et bestemt sett med regler og med en bestemt ordlyd. Se kapitlet om Oppfølgerspørsmål helt til slutt i Brukermanualen for hvilke regler som styrer utsendelse.

### Digitalt aktive pasienter:

Pasienten må være aktiv på helsenorge eller digipost for å nås med spørrepakken. Hold musepekeren over i`en for å lese status på proms. Vi ser i dette tilfelle at pasienten **ikke** er digital. Han eller hun kan ringes og oppfordres til å bruke helsenorge, sjekke at det ligger inne med korrekt telefonnummer etc.

Varslingskanal: du kan veilede pasienten på følgende måte:

Be pasienten logge seg inn på helsenorge.no, og skrive i søkefeltet «varsling». Velg «Kontaktinformasjon. Person- og kontaktinformasjon med innstillinger for varsling». Velg «hvordan skal helsenorge varsle deg?» Pasienten har tre valg under «Hvordan vil du varsles»:, sms, epost eller begge kanaler.

NB: <u>Etter</u> at pasienten har ordnet seg profil og varsling på helsenorge eller digipost: trykk refreshpilen til høyre. Da sendes samme spørrepakke ut på nytt.

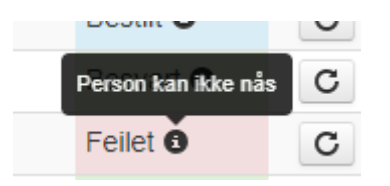

### Informasjonsbrev:

Pasienten får informasjonsbrev sammen med timeinnkallingen.

Informasjonsbrevet består av:

- 1. Internettbasert spørreskjema (oppskrift på hvordan logge seg inn og besvare skjemaene)
- 2. Forespørsel om deltagelse i norsk register for pasienter med langvarig smerte (mens selve besvarelsen Ja/Nei gjøres inne i spørrepakken på nettet)

### St. Olavs sender slikt informasjonsbrev til pasienten:

### Internettbasert spørreskjema

Opplevelsen av smerte er forskjellig. Den er vanskelig å måle. Det er bare du som vet hvordan dine smerter er, hvor de sitter og hvor sterke de er. Før du kommer til smertepoliklinikken vil vi spørre deg om du kan gi oss noen opplysninger om din tilstand. Dine opplysninger er svært viktige for oss når vi skal vurdere ditt smerteproblem og planlegge et eventuelt behandlingstilbud. Disse opplysningene ønsker vi at du fyller ut på internett.

Du må ha en aktiv bruker på HelseNorge eller Difi (Digipost/eBoks). Du får varsel på den måten du har valgt (sms eller epost) om at det er kommet et skjema til utfylling i HelseNorge eller Digipost/ eBoks. Dette skjer i god tid før du skal inn til en tverrfaglig vurdering ved smertepoliklinikken.

Det internettbaserte spørreskjemaet fyller kriterier for sikker oppbevaring og overføring av pasientopplysninger etter gjeldende lovverk.

### Bruksanvisning for pålogging og besvarelse av internettbasert spørreskjema

### Du får tilsendt skjema i en av disse kanalene:

### HelseNorge:

- 1. Du får sms eller e-post fra HelseNorge om at det er kommet et skjema til utfylling
- 2. Du logger deg inn på helsenorge.no og finner et brev med lenke til skjema
- 3. Klikk på lenken og gå inn på skjema, som besvares og sendes tilbake
- **4.** Du får kopi av utfylt skjema lagret på personlig helsearkiv

### Digipost/ eBoks:

- 1. Du får sms eller epost fra Digipost/eBoks om at det er kommet et nytt brev
- 2. Du logger deg inn på Digipost/eBoks og finner et brev med lenke til skjema
- 3. Klikk på lenka og du kommer inn på skjema, som besvares og sendes tilbake
- 4. Du får tilsendt en mail med et utfylt skjema i pdf-format for arkivering

### Når du har logget inn:

- Når du har logget inn vil spørsmålene komme automatisk
- Det er viktig at alle spørreskjemaene besvares, det er to hoveddeler: «Spørreskjema NOKSmerte» og «Spørsmål om din generelle helse». *Begge skal besvares før du trykker på Levere skjema-knappen.*
- Skjemaet kan fylles ut i flere runder hvis du logger deg ut eller mister forbindelse med internett før du er ferdig, vil du komme dit du slapp når du logger deg inn igjen
- Noter ned hvis noe var vanskelig å svare på, eller hvis formuleringen var vanskelig å forstå
- Du kan svare på pc, nettbrett eller mobil

### Vennligst svar på spørreskjemaet innen 7 dager etter mottatt varsel.

Hvis du ikke har mobiltelefon eller tilgang til internett, har noen spørsmål relatert til dette brevet og/eller ønsker hjelp i forbindelse med utfyllingen av skjema, kan du ringe oss på telefonnummer 72 82 25 00. Dette er en tilbakeringetjeneste som er åpent alle timer i døgnet. Legg igjen navn og telefonnummer, og vi ringer deg tilbake. Vi har også åpen telefontid kl. 08.30 - 11.30 alle hverdager på dette nummeret.

### Forespørsel om deltakelse i Norsk register for pasienter med langvarig smerte

Til deg som har fått tilbud om helsetjeneste ved tverrfaglig smertesenter/ smerteklinikk for dine langvarige smerter, vil du samtykke til at opplysninger samles i Norsk register for pasienter med langvarig smerte?

Hva er Norsk register for langvarig smerte, hva innebærer det og hva skal registreres?

Nasjonal kompetansetjeneste for sammensatte symptomlidelser (NKSL) ved St. Olavs hospital har fått i oppdrag å opprette et register for pasienter med langvarige smerter som får utredning/ behandling for langvarige smerter ved tverrfaglige smertesentre/ smerteklinikker i Norge.

Formålet med registeret er å forbedre kvalitet i utredning og behandling av pasienter som er gitt rett til helsehjelp ved tverrfaglige smertesentre/ smerteklinikker, samt å øke kunnskapen om behandlingen både for den enkelte pasient og for pasientgruppen i sin helhet. Det samles opplysninger om personnummer, kjønn, alder, utdanning og arbeidssituasjon, din opplevelse av helse, symptomer, fysiske plager, samt eventuelle psykiske og sosiale problemer. I tillegg registreres opplysninger knyttet til utredning og behandling du mottar. Se nettsiden www.smertenettverk.no for beskrivelse av variablene i registeret.

### Hvordan samles opplysningene inn

Opplysninger samles inn både før, under og etter utredning/ behandling. De første opplysningene samles før du kommer til oss første gang. Du vil motta en melding i Digipost, helsenorge.no eller som en e-post og SMS fra Nasjonal pasientrapportering. Det er viktig at du da besvarer spørsmålene. Etter timen din fyller behandleren ut et elektronisk skjema om konsultasjonen. Du vil også bli bedt om å svare på noen få spørsmål 12 måneder etter at utredningen/ behandlingen er avsluttet ved senteret/ klinikken.

# Hvem kan få tilgang til opplysningene?

Det er ønskelig at de som har behandlet deg (leger og andre helsearbeidere) får kjennskap til sine behandlingsresultater. De kan da vurdere effekten av behandlingen de tilbyr på en systematisk måte. Samtlige opplysninger som samles inn gjøres derfor tilgjengelig for det smertesenteret/ smerteklinikken som behandlet deg, og det er kun de som får tilgang til dine personidentifiserbare opplysninger.

### Forskning

Forskere vil kunne bruke registeret til å evaluere blant annet hva som har betydning for gode eller dårlige resultater, hvilken betydning gitte tjenester har i relasjon til helserelatert livskvalitet og i forhold til helseøkonomi. For spesielle forskningsprosjekter kan det være aktuelt å sammenstille informasjon fra registeret med relevante opplysninger knyttet til dine langvarige smerter fra din pasientjournal, eller med andre offentlige registre, som:

- Norsk Pasientregister
- Folkeregisteret
- Reseptregisteret
- Statistisk Sentralbyrå
- NAV

Sammenstilling av data krever forhåndsgodkjenning av de offentlige instanser loven krever. Forskningsprosjekter skal godkjennes av Regional komité for medisinsk forskningsetikk. Registrerte pasienter kan også bli invitert til å delta i spesielle forskningsstudier som er relatert til formålet med registeret. Forskningsresultatene kan komme fremtidige pasienter til nytte og vil bli publisert i medisinske tidsskrifter i inn- og utland.

### Mulige fordeler og ulemper

Fordelen med å være med i NOKSmerte er at man derved bidrar til å forbedre kvalitet i utredning og behandling av pasienter med langvarige smerter. Det er ingen ulemper med å være registrert i NOKSmerte.

# Frivillig deltakelse og mulighet for å trekke sitt samtykke

Det er frivillig å bli registeret i NOKSmerte. Dersom du ønsker å delta, undertegner du samtykkeerklæringen på siste side. Du kan når som helst og uten å oppgi noen grunn trekke ditt samtykke. Dette vil ikke få konsekvenser for din videre behandling. Dersom du trekker deg fra prosjektet, kan du kreve å få slettet innsamlede prøver og opplysninger, med mindre opplysningene allerede er inngått i analyser eller brukt i vitenskapelige publikasjoner. Dersom du senere ønsker å trekke deg eller har spørsmål til prosjektet, kan du kontakte registeradministrasjonen på <u>noksmerte@stolav.no</u>, eller ringe registerkoordinator på telefon 72836708.

# Hva skjer med opplysningene om deg?

Opplysningene som registreres om deg skal kun brukes slik som beskrevet i hensikten med NOKSmerte. Du har rett til innsyn i hvilke opplysninger som er registrert om deg og rett til å få korrigert eventuelle feil i de opplysningene som er registrert. Du har også rett til å få innsyn i sikkerhetstiltakene ved behandling av opplysningene. Det er ønskelig at de som har behandlet deg (leger og andre helsearbeidere) får kjennskap til sine behandlingsresultater. De kan da vurdere effekten av behandlingen de tilbyr på en systematisk måte. Samtlige opplysninger som samles inn gjøres derfor tilgjengelig for det smertesenteret/ smerteklinikken som behandlet deg, og det er kun de som får tilgang til dine personidentifiserbare opplysninger.

Alle opplysningene i den nasjonale databasen vil bli behandlet uten navn og fødselsnummer eller andre direkte gjenkjennende opplysninger. En kode knytter deg til dine opplysninger gjennom en navneliste. Det er kun nasjonal registerkoordinator og Daglig leder ved NOKSmerte som har tilgang til denne listen som kan nås på <u>noksmerte@stolav.no</u> eller telefon 72836708.

# Deling av data og overføring til utlandet

Ved å bli registrert i NOKSmerte samtykker du også til at opplysninger kan overføres til utlandet som ledd i forskningssamarbeid og publisering. Dette kan være land med lover som ikke tilfredsstiller europeisk personvernlovgivning. Prosjektleder vil sikre at dine opplysninger blir ivaretatt på en trygg måte.

Koden som knytter deg til dine personidentifiserbare opplysninger vil ikke bli utlevert.

# Godkjenning

St. Olavs hospital har vurdert NOKSmerte, og har gitt godkjenning, saksnummer 2020/8298. Etter ny personopplysningslov har behandlingsansvarlig St. Olavs hospital og leder for Nasjonal kompetansetjeneste for sammensatte symptomlidelser, Petter Borchgrevink, et selvstendig ansvar for å sikre at behandlingen av dine opplysninger har et lovlig grunnlag. Registeret har rettslig grunnlag i EUs personvernforordning artikkel 6 nr. 1a og artikkel 9 nr. 2a og ditt samtykke.

Du har rett til å klage på behandlingen av dine opplysninger til Datatilsynet.

# Kontaktopplysninger

Dersom du har spørsmål til NOKSmerte kan du ta kontakt på epost <u>noksmerte@stolav.no</u> eller på telefon 72836708.

Personvernombud ved institusjonen er <a href="mailto:sevian.stenvig@stolav.no">sevian.stenvig@stolav.no</a>

**NOKSmerte Brukermanual** 

# Konsultasjonsskjemaet

# Behandlernes ansvarsområde:

Behandlere skal søke opp pasienten, lese pasientsvar og registrere Konsultasjon.

Eksempel på pasientside med en testpasient, der behandler finner besvarelsene:

| Navii <b>martinsen, Andreas P</b><br>Alder <b>51 år</b> | rai /                              | -øaseisnummer 20036<br>Addresse Torsteinterra<br>Postkode/Poststed 662 | 336540<br>Isse<br>3 MEISINGSET |                                            |                             |                       |                                     |                 |     |
|---------------------------------------------------------|------------------------------------|------------------------------------------------------------------------|--------------------------------|--------------------------------------------|-----------------------------|-----------------------|-------------------------------------|-----------------|-----|
| Skjematype                                              | Ny konsultasjon                    | Anamnese                                                               | Dato                           | Status                                     | Utførende<br>helsepersonell | NCMP kortliste        | Henvisning mottatt/Beha<br>oppstart | andlet/Tentativ |     |
| Henvisning                                              | Opprett nytt skjerna: Konsultasjon | Anamneseskjema                                                         | 31.10.2019                     | Samtykke: Ja (Ferdigstilt)                 |                             |                       | 29.10.2019 / 29.10.2019 / 31.1      | 0.2019          |     |
| <ul> <li>Konsultasjon</li> <li>(Utredning)</li> </ul>   |                                    |                                                                        | 19.11.2019 31-60<br>min        | Pasienten har flere timer<br>(Ferdigstilt) | Fysioterapeut               | Utredning/kartlegging |                                     |                 |     |
| <ul> <li>Konsultasjon</li> <li>(Behandling)</li> </ul>  |                                    |                                                                        | 19.11.2019 31-60<br>min        | Pasienten har flere timer<br>(Ferdigstilt) | Lege                        | Utredning/kartlegging |                                     |                 |     |
| <ul> <li>Konsultasjon</li> <li>(Utredning)</li> </ul>   |                                    |                                                                        | 19.11.2019 10-30<br>min        | (Kladd)                                    |                             |                       |                                     |                 |     |
|                                                         |                                    |                                                                        |                                |                                            |                             |                       |                                     |                 |     |
| PROMS bestillinger                                      | $\frown$                           |                                                                        |                                |                                            |                             |                       |                                     | $\frown$        |     |
| Bestillerskjema                                         | PROMS-skjem                        | a                                                                      | Bestillings                    | tidspunkt                                  |                             | Oppda                 | tert                                | Status          |     |
| Henvisning                                              | Pasientsvar                        |                                                                        | 29.10.2019 12:4                | 12 (eilev.hagen@hemit.no)                  |                             | 29.10.201             | 9 12:45                             | Besvart G       | ) C |

### PROMs bestillinger status:

En kan se på svarene på to måter:

- Anamneseskjema, som er en oppsummert og printbar pdf over alle besvarelsene med fortolkninger, unntatt EQ5D
- Pasientsvar (her er pasientens avkryssinger og svar på EQ5D)

### Konsultasjon:

Skjematypen *Konsultasjon* er koblet til skjematypen *Henvisning*, og det kan være så mange konsultasjonsskjemaer som helst i et pasientforløp. Når behandler har registrert den avsluttende konsultasjonen, blir det ikke mulig å opprette flere konsultasjoner på den henvisningen, man får bare valg om å opprette ny *Henvisning*.

Det er ikke mulig å ha to henvisningsperioder åpne samtidig.

### Innhold i skjemaet Konsultasjon:

Konsultasjonsdato:

- dagens dato kommer automatisk
- en kan ikke sette dato frem i tid
- en kan ikke sette dato som er før Tentativ første konsultasjonsdato i Henvisning
- obligatorisk felt.

Konsultasjonens varighet: obligatorisk felt, antall minutter: her menes tid med pasient i rommet.

| Velg verdi                  |                         |
|-----------------------------|-------------------------|
| Pasientbestemt avbestilling |                         |
| Ikke møtt til time          |                         |
| Behandlers fravær           | fører videre til        |
| 10-30 min                   | registrering ov wrke og |
| 31-60 min                   | registrering av yrke og |
| > 60 min                    | prosedyrekoder etc.     |
|                             |                         |

| Type konsultasjon: | obligatorisk felt, kryss av for e | enten behandling eller utredning |
|--------------------|-----------------------------------|----------------------------------|
|                    | Behandling                        |                                  |
|                    | Utredning                         |                                  |

**Telekonsultasjon med eksterne:** ikke-obligatorisk felt. Her menes telefon- eller videokonsultasjon. Mulig å krysse av flere valg.

| Telekonsultasjon med eksterne | < |
|-------------------------------|---|
| Telekonsultasjon med          |   |
| - Pasient                     |   |
| Se Allmennlege                |   |
| 5. Fysioterapaut              |   |
| See Psykolog                  |   |
| Sa Annen heisepersonell       |   |
|                               |   |

Pårørende tilstede, og epikriseskriving er ikke-obligatoriske felter.

Pårørende tilstede

Epikriseskriving til fastlege/ fysioterapeut

**Videre behandlingsløp**: Obligatorisk felt. NB: *Avsluttende/ ingen flere konsultasjoner* vil trigge utsendelse av Oppfølgerpakken Smerte52Avsluttet til pasient.

Videre behandlingsløp

Velg verdi Pasienten har flere timer Avsluttende/ingen flere konsultasjoner

<u>Tips</u>: En avtalt telefonoppfølging f.eks. tre måneder etter Avsluttet: registrering av denne konsultasjonen (der du i så fall må gjenåpne siste konsultasjon og endre den til Pasienten har flere timer) medfører tilsvarende utsettelse av Smerte52-utsendelsen.

**Kommentar**: er et fritekstfelt poliklinikken kan bruke til selvvalgt registrering de ønsker å holde oversikt over, f.eks. navn på henvisende legekontor, pasienten henvises til kommunen, psykisk helsevern, LMS-kurs, eller lignende.

Pasienten henvises til: ikke-obligatorisk felt, mulig å krysse flere valg.

**Utførende helsepersonell (interne):** obligatorisk felt. Her menes deg og eventuelt andre behandlerne på poliklinikken, mulig å krysse flere valg.

### Utførende helsepersonell (interne)

| Lege                 |  |
|----------------------|--|
| Fysioterapeut        |  |
| Psykolog             |  |
| Sykepleier           |  |
| Annet helsepersonell |  |
|                      |  |

Alle helsepersonell må en registrere minst en prosedyrekode (obligatorisk).

Lege må også fylle inn diagnose og eventuelle medisiner.

# Prosedyrekoder – NCMP kortliste:

De 85 mest brukte prosedyrekodene til utredning og behandling er delt inn i ni hovedgrupper pluss et annet-felt, som er fritekst. Det er obligatorisk å sette minst 1 prosedyrekode for å ferdigstille skjemaet.

### Dette er hovedgruppene:

# Prosedyrekoder - NCMP kortliste

Behandling rettet mot flere enn pasient Utredning/kartlegging Tverrfaglig utredning/behandling (inkludert vurdering av planer) Samtale-behandling Rådgivning, samarbeid og opplæring Fysioterapi Medikamentadministrering Injeksjoner og ablasjoner Nevromodulerende behandling Annet

### Prosedyrekodene er oppdatert 13.06.22:

Behandling rettet mot flere enn pasient

| ZWWA10 Prosedyre rettet mot par                        |
|--------------------------------------------------------|
| ZWWA20 Prosedyre rettet mot familie (foreldre og barn) |
| ZWWA30 Prosedyre rettet mot en gruppe av pasienter     |
|                                                        |

#### Utredning/kartlegging

OAAH00 Kartlegging/utredning av smerte. Ved bruk av standardiserte verktøy.

- OAAJ00 Kartlegging/utredning av grovmotorikk og mobilitet. Ved bruk av standardiserte kartleggingsverktøy.
- IAAI00 Vurdering av selvmordsrisiko iht. nasjonale retningslinjer for forebygging av selvmord og selvskading i psykisk helsevern.
- IAAJ00 Strukturert kartlegging/utredning av kognitive funksjoner. Ved bruk av standardiserte verktøy.

SLX0BK UL(ultralyd) av kvinnelige genitalia med vaginal probe

WJAT50 Kartlegging av kosthold og ernæringstilstand

WMAC00 Kartlegging og vurdering av helsekrav til å inneha førerkort

OAAG10 Kartlegging av fatigue og/eller søvn. Ved bruk av standardisert kartleggingsverktøy.

OADA00 Kartlegging av pasients/brukers mestringsevne. Ved bruk av standardiserte kartleggingsverktøy.

OAAF00 Kartlegging/utredning av sansefunksjoner. Sensorisk profil

OAAP00 Kartlegging av sensibilitet ved nerveskader

OADB00 Kartlegging av pasients/ brukers mål. Ved bruk av standardiserte kartleggingsverktøy.

🗌 IAAA10 Systematisk intervju om psykisk helse, bruk av legale/illegale rusmidler og avhengighet. Uten bruk av standardiserte verktøy.

IAAC10 Strukturert kartlegging/utredning av psykisk helse, bruk av legale/illegale rusmidler og avhengighet, inkl. spillavhengighet. Ved bruk av standardiserte verktøy.

WMGA00 Strukturert kartlegging av livskvalitet. Ved bruk av standardisert kartleggingsverktøy.

□ IBCG10 Legemiddelvurdering, psykiatri/TSB/smertebehandling. Gjennomføres av lege sammen med pasient.

UWBGX00 Legemiddelgjennomgang i henhold til Veilder om legemiddelgjennomganger (IS 1998)

OACB00 Strukturert kartlegging av miljøfaktorer

OAAK00 Kartlegging/utredning av finmotorikk. Ved bruk av standardisert kartleggingsverktøy.

OABI00 Kartlegging av funksjonsevne relatert til arbeid og utdanning

# Tverrfaglig utredning/behandling (inkludert vurdering av planer)

| WMAA10 Tverrfaglig utredning ved ukjent tilstand             |
|--------------------------------------------------------------|
| OAEA00 Utarbeidelse av ny (re)habiliteringsplan              |
| WMAA11 Tverrfaglig vurdering ved kjent tilstand              |
| OCAA00 Revidering av (re)habiliteringsplan                   |
| Tverrfaglig samhandlingskonsultasjon med pasient og fastlege |

### Samtale-behandling

✓

| OBAA00 Mestringsorientert samtale                                                               |
|-------------------------------------------------------------------------------------------------|
| □ IAAK00 Fullstendig nevropsykologisk utredning utført og tolket av spesialist i nevropsykologi |
| OBAG00 Trening av og/ eller veiledning i kognitive funksjoner                                   |
| AXGX00 Hypnoterapi                                                                              |
| IBBA10 Psykoterapi, individuell                                                                 |
| IBBB10 Psykoedukativ behandling, individuell                                                    |
| IBBD10 Annen kunnskapsbasert terapiform, individuell                                            |
| IBBA20 Psykoterapi, gruppebehandling                                                            |
| IBBB20 Psykoedukativ behandling, gruppebehandling                                               |
| IBBD20 Annen kunnskapsbasert terapiform, gruppebehandling                                       |

### Rådgivning, samarbeid og opplæring 🛛 🗹

IBBC00 Motiverende intervju (MI), individuelt

OBDB00 Individuell rådgivning i forebyggende hensikt. Vedrørende bruk av legale og illegale rusmidler, medikamenter, biologiske preparater, tobakk og spillavhengighet.

UPCK00 Lærings- og mestringsaktivitet vedrørende aktuelle tilstand

UWPBA25 Konsultasjon med pårørende eller andre nærstående personer, uten pasienten tilstede

UWPBA10 Oppfølgings- og samarbeidsmøte med tjenester utenfor spesialhelsetjenesten, uten pasient, foreldre eller pårørende tilstede

UWPBA15 Oppfølgings- og samarbeidsmøte med tjenester utenfor spesialhelsetjenesten, med pasient, foreldre eller pårørende tilstede

WPBA20 Oppfølgings- og samarbeidssamtale per telefon, med kommunale helse- og omsorgstjeneste, barnevern, NAV, eller skole- og utdanningsrelatert virksomhet. Rapporteres bare i tilknytning til indirekte kontakt.

OBCA10 Individuell rådgivning og veiledning vedrørende bomiljø og andre miljøfaktorer

OBDA00 Veiledning/opplæring vedrørende kroppsfunkjsoner, følelser, seksualitet eller samliv

- Samhandlingskonsultasjon med pasient og fastlege
- Oppfølgende samhandlingskonsultasjon med pasient og fastlege

### Fysioterapi

WPCD00 Opplæring i medisinsk teknisk utstyr
OBAB00 Veiledet og instruert fysisk trening knyttet til motorikk og/eller kondisjon
OBAD10 Bløtdelsbehandling og andre manuelle teknikker
ACGB59 Transkutan nervestimulering INA
WLGX60 Akupunktur
IBEA10 Psykomotorisk fysioterapi. Kartlegging og behandling.
OBBP00 Veiledning, trening og stimulering i finmotorisk funksjon

### Medikament-administrering

| ABD40 Implantasjon av spinalt injeksjonsutstyr                                             |
|--------------------------------------------------------------------------------------------|
| ABGC10 Innlegging av epiduralkateter                                                       |
| ABGC11 Innlegging av epiduralkateter med subkutan injeksjonsport                           |
| ABGC12 Innlegging av spinalkateter                                                         |
| ABGC13 Innlegging av spinalkateter med subkutan injeksjonsport                             |
| ACGX90 Lokal injeksjon av nevrotoksisk substans                                            |
| □ NBX11 Injeksjon av terapeutisk substans i skulderledd                                    |
| NEX11 Injeksjon av terapeutisk substans i ileosacralledd                                   |
| NFX11 Injeksjon av terapeutisk substans i hofteledd                                        |
| NGX11 Injeksjon av terapeutisk substans i kneledd                                          |
| NCX11 Injeksjon av terapeutisk substans i albueledd                                        |
| WBGC00 Innlegging eller bytte av implantert legemiddelpumpe                                |
| WBGM00 Intravenøs injeksjon/infusjon av legemiddel                                         |
| WBGM10 Subkutan injeksjon av legemiddel                                                    |
| □ WBGM45 Administrasjon av legemiddel ved lokal applikasjon, inkl.: øye, hals, hud m.m.    |
| UWBGM70 Injeksjon av legemiddel i muskelfeste/senefeste/sene/fascie/b ursa/annet bindelvev |
| ACGX00 Innlegging av midertidig kateter for perineural administrasjon av legemiddel        |
| UWBGC11 Påfylling av implantert legepumpe.                                                 |
| UWBGC05 Fjerning av implantert legepumpe                                                   |

# Injeksjoner og ablasjoner 🛛 🖉

| CGX99 Nevrolyse IKA                               |
|---------------------------------------------------|
| C ACW99 Annen operasjon på perifer nerve          |
| ADW99 Annen operasjon på det autonome nervesystem |
| WDAL05 Infiltrasjon for lokalanestesi             |
| UWDAP05 Triggerpunktsblokade                      |
| WDAP10 Subakromial blokade                        |
| WDAP27 Interkostalblokade                         |
| UWDAP30 Splanknikusblokade                        |
| UWDAP37 Coeliacusblokade                          |
| WDAP40 Regional intravenøs sympatikusblokade      |
| WDAP49 Sympatikusblokade INA                      |
| UWDAP57 Fasettleddsblokade                        |
| WDAP79 Muskelblokade INA                          |
| WDAP89 Perifer nerveblokade INA                   |
| UWDFX05 Diagnostisk rotblokade                    |
| ZXM00 Bildeveiledet teknikk med bruk av ultralyd  |

### Nevromodulerende behandling

| AAA30 Innlegging av epidural elektrode                             |
|--------------------------------------------------------------------|
| ABD60 Innlegging av spinal nerveelektrode (første seanse)          |
| □ ABD65 Implantasjon av spinal stimulator (andre seanse)           |
| ABGT00 Innstilling/kontroll av elektrisk stimulator, ryggmarg      |
| AEA00 Utskifting av impulsgenerator til stimulator i nervesystemet |
| AEA24 Fjerning av intraspinal elektrode                            |
| AEA27 Utskifting av spinal stimulasjonselektrode                   |
| AWW99 Annen reoperasjon etter inngrep på nervesystemet             |
|                                                                    |

### Annet 🗹

Annen prosedyre

# Diagnosesetting:

Det er lagt inn 130 ICD-10-diagnoser i ICD-11-rammeverk. Det er bygd opp en trestruktur, der alle ICD-10-koder som settes blir tagget i tilhørende hovedgruppe og eventuell undergruppe.

En kan trykke Velg fra liste, eller bruke søkefeltet. Det er for hver underkategori også mulig å krysse av uspesifiserte diagnoser.

Lege setter diagnose. Det er kun mulig å sette 1 hoveddiagnose, og den satte hoveddiagnosen blir da ikke valgbar ved bidiagnosesetting.

Bidiagnoser: det kan settes opp til fem bidiagnoser. Det er obligatorisk å *enten* sette minst en bidiagnose, *eller* krysse av i feltet Ingen bidiagnoser, for å kunne ferdigstille skjema.

Diagnose og medisiner som krysses av «huskes med» til neste konsultasjon.

Det er lagt inn bare smertediagnoser, og det skilles mellom smerter av uklar årsak og de som kommer fra sykdom (secondary pain).

### Varsler:

Det er lagt inn varsler ved to av hovedgruppene.

Hvis det velges diagnose fra hovedgruppe III) Chronic postsurgical or posttraumatic pain, kommer det opp varsel:

9 Postkirurgisk / Posttraumatisk hoveddiagnose krever at man har satt en tilleggsdiagnose. Velg minst en bidiagnose.

Hvis det velges diagnose fra hovedgruppe IV) Chronic neuropathic pain, kommer det opp varsel:

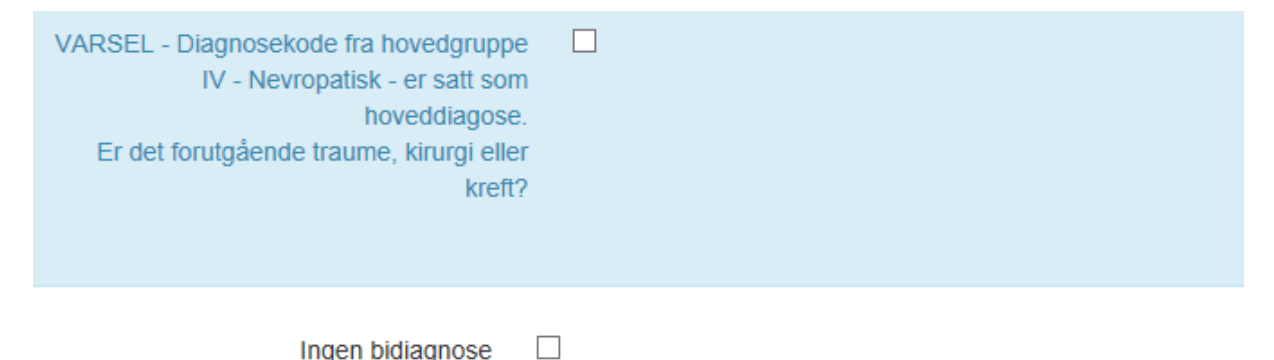

(hvis det er forutgående traume, kirurgi eller kreft *krysser man av i boksen*, og *setter en bidiagnose*. Hvis ikke, kryss av *Ingen bidiagnose*)

### Diagnoser, sju hovedgrupper:

- I. Chronic primary pain
- II. Chronic cancer-related pain
- III. Chronic postsurgical or posttraumatic pain
- IV. Chronic neuropathic pain
- V. Chronic secondary headache or orofacial pain
- VI. Chronic secondary visceral pain
- VII. Chronic secondary musculoskeletal pain

### Hovedgruppe I, Chronic primary pain:

### Chronic primary pain

- Chronic primary visceral pain
  - R07.0 Smerte i svelg
  - R07.4 Uspesifisert brystsmerte (obs. knyttet til viscerale organer, ekskl. R07.3)
  - R10.1 Smerte lokalisert til øvre abdomen
  - R10.2 Smerte i bekken og perineum (obs. knyttet til viscerale organer, ekskl. M79.65)
  - R10.3 Smerte lokalisert til andre deler av nedre abdomen
  - R10.4 Annen og uspesifisert smerte i buk og bekken
  - R29.8 Andre og uspesifiserte symptomer og tegn med tilknytning til nervesystemet og muskel-skjelettsystemet
  - K58 Irritabel tarmsyndrom
  - K30 Funksjonell dyspepsi
  - K59.4 Analspasme (proctalgia fugax)
  - 🗌 R30 dysuri
  - N30.1 Painful bladder syndrom/Interstitiell cystitt
  - O000 Uspesifisert Chronic primary visceral pain

#### Chronic widespread pain

- R52.9 Generalisert smerte INA
- M79.7 Fibromyalgi (forutsetter bruk av ACR kriteriene)
- O000 Uspesifisert Chronic widespread pain
- Chronic primary musculoskeletal pain/ Ekstremitet leddsmerter
  - M25.51 Skulderledd
  - M25.52 Albueledd
  - M25.53 Håndledd
  - M25.54 Håndrot/Fingerledd
  - M25.55 Hofteledd/Sakroiliakaledd
  - M25.56 Kneledd
  - M25.57 Ankelledd/Fotrotsledd/Tåledd
  - 0000 Uspesifisert Chronic primary musculoskeletal pain Ekstremitet leddsmerter

#### Chronic primary musculoskeletal pain / Ekstremitet - bløtvev

- M75.4 Impingement syndrome shoulder
- M79.61 Skulderregion
- M79.62 Overarm
- M79.63 Underarm
- 🗌 M79.64 Hånd
- 🗌 M79.65 Bekken/Lår
- M79.66 Legg
- 🗌 M79.67 Fot/Tå
- O000 Uspesifisert Chronic primary musculoskeletal pain Ekstremitet- bløtvev

- Chronic primary musculoskeletal pain / Aksiale smerter
  - M53.1 Cervicobrakialt syndrom (lidelser i cervikalskive M50.-, toraksapertursyndrom G54.0)
  - M54.2 Nakkesmerte (ekskl. nakkesmerte som skyldes lidelse i cervikalskive M50.-, smerte i svelg R07.0)
  - M54.6 Ryggsmerte i torakaldelene (ekskl. smerte som skyldes lidelse i mellomvirvelskive M51.-)
  - M54.5 Lumbago (ekskl. lumbago med isjialgi M54.4, smerte som skyldes forskyvning av mellomvirvelskive M51.2)
  - M53.3 Sakrococcygeal lidelse, ikke klassifisert annet sted, Coccygodynia
  - 0000 Uspesifisert Chronic primary musculoskeletal pain Aksiale smerter
- Chronic primary musculoskeletal pain / Brystvegg
  - R07.3 Smerte i fremre brystvegg INA (ekskl. brystsmerte R07.4)
  - M94.0 Tietze
  - 🗌 M79.1 Myalgi
  - O000 Uspesifisert Chronic primary musculoskeletal pain Brystvegg

Complex regional pain syndrome

- G90.5 Komplekst regionalt smertesyndrom type I, sympatisk refleksdystrofi
- G90.6 Komplekst regionalt smertesyndrom type II, kausalgi
- G90.7 Komplekst regionalt smertesyndrom av annen eller uspesifisert type
- O000 Other specified complex regional pain syndrome
- Chronic primary headache and orofacial pain
  - G44.2 Tensjonshodepine
  - G43.0 Migrene uten aura [vanlig migrene]
  - G43.1 Migrene med aura [klassisk migrene]
  - G44.0 Cluster-hodepinesyndrom
  - K14.6 Glossodyni
  - G50.1 Atypisk ansiktssmerte
  - K07.6 Kjeveleddslidelser (TMD)
  - 0000 Uspesifisert Chronic primary headache and orofacial pain
- Other specified chronic primary pain
  - R20.3 Hyperestesi i hud
  - O000 Uspesifisert Other specified chronic primary pain
- Chronic primary pain, unspecified
  - G44 Andre hodepinesyndromer (ekskl. G50.1, R51, G50.0)
  - R51 Hodepine. Ansiktssmerte INA (ekskl. G50.1, G43-44, G50.0)
  - 0000 Uspesifisert Chronic primary pain, unspecified

### Hovedgruppe II: Chronic cancer-related pain:

Chronic cancer-related pain

Chronic cancer pain

O000 Uspesifisert Chronic cancer pain

- Chronic post-cancer treatment pain
  - N30.4 Strålingcystitt
  - K52.0 Stråling gastroenteritt
  - K62.7 Stråling proktitt
  - T66 Uspesifiserte tilstander som skyldes stråling. Strålesykdom
  - O000 Uspesifisert Chronic post-cancer treatment pain
- Other specified chronic cancer-related pain
  - O000 Uspesifisert Other specified chronic cancer-related pain
- Chronic cancer-related pain, unspecified
  - 0000 Uspesifisert Chronic cancer-related pain, unspecified

### Hovedgruppe III: Chronic postsurgical or posttraumatic pain

- Chronic postsurgical or posttraumatic pain
  - Chronic post traumatic pain
    - M96 Postlaminektomisyndrom, ikke klassifisert annet sted
    - M96.0 Pseudartrose etter fusjon eller artrodese
    - M96.1 Lidelse i muskel-skjelettsystemet etter kirurgiske og medisinske prosedyrer, ikke klassifisert annet sted
    - S13.4 Forstuing og forstrekking i cervikalkolumna (Inkl. Nakkeslengskade INA)
    - T91.9 Følgetilstander etter skader på hals og trunkus. Følgetilstander etter skade som kan klassifiseres under S19.9, S29.9, S39.9 og T09.9
    - M56.4 Kausalgi (CRPS type)
    - M89.0 Sympatisk refleksdystrofi (CRPS type 1)
    - T98.3 Følgetilstander etter komplikasjoner til kirurgisk og medisinsk behandling, ikke klassifisert annet sted
    - T88.9 Ikke spesifisert komplikasjon til kirurgisk og medisinsk behandling (ekskl. bivirkning INA (T78.9))
    - T90 Følgetilstander etter hodeskader
    - G54.6 Fantomlemsyndrom med smerte
    - O000 Uspesifisert Chronic post traumatic pain
  - Chronic postsurgical pain/ bryst og endokrinkirurgi
  - 0000 Uspesifisert Chronic postsurgical pain/ bryst og endokrinkirurgi
     Chronic postsurgical pain/ Gastoenterologisk kirurgi
  - K45.0 Abdominalt brokk
     0000 Uspesifisert Chronic postsurgical pain/ Gastoenterologisk kirurgi
  - Chronic postsurgical pain/ Generell kirurgi
  - 0000 Uspesifisert Chronic postsurgical pain/ Generell kirurgi
     Chronic postsurgical pain/ Gynekologisk kirurgi
  - Onoo Uspesifisert Chronic postsurgical pain/ Gynekologisk kirurgi
     Chronic postsurgical pain/ Karkirurgi
  - 0000 Uspesifisert Chronic postsurgical pain/ Karkirurgi
  - Chronic postsurgical pain/ Maxillofacialkirurgi
  - 0000 Uspesifisert Chronic postsurgical pain/ Maxillofacialkirurgi
     Chronic postsurgical pain/ Nevrokirurgi
  - 0000 Uspesifisert Chronic postsurgical pain/ Nevrokirurgi
  - Chronic postsurgical pain/ Ortopedisk kirurgi
     0000 Uspesifisert Chronic postsurgical pain/ Ortopedisk kirurgi
  - Chronic postsurgical pain/ Plastikkirurgi
     0000 Uspesifisert Chronic postsurgical pain/ Plastikkirurgi
  - Chronic postsurgical pain/ Thorax
    - 0000 Uspesifisert Chronic postsurgical pain/ Thorax
  - Chronic postsurgical pain/ Urologi
  - O000 Uspesifisert Chronic postsurgical pain/ Urologi
  - Chronic postsurgical pain/ Øre, nese hals
  - □ 0000 Uspesifisert Chronic postsurgical pain/ Øre, nese hals Chronic postsurgical pain/ Øyekirurgi
    - O000 Uspesifisert Chronic postsurgical pain/ Øyekirurgi
  - Annet
  - 0000 Annet
  - Other specified chronic postsurgical or post traumatic pain 0000 Uspesifisert Other specified chronic postsurgical or post traumatic pain
  - Chronic postsurgical or post traumatic pain, unspecified
    - 0000 Uspesifisert Chronic postsurgical or post traumatic pain, unspecified

### Hovegruppe IV: Chronic neuropathic pain

- Chronic neuropathic pain
  - Chronic central neuropathic pain
    - G35 Multippel sklerose (MS)
    - I69.4 Følgetilstander etter hjerneslag, ikke spesifisert som blødning eller infarkt
    - T91.3 Følgetilstander etter skade på ryggmarg
    - T91.9 Følgetilstander etter skader på hals og trunkus. Følgetilstander etter skade som kan klassifiseres under S19.9, S29.9, S39.9 og T09.9
    - T92.9 Følgetilstander etter skader på overekstremitet. Følgetilstander etter skade som kan klassifiseres under S49.9, S59.9, S69.9 og T11.9
    - G95.8 Andre spesifiserte ryggmargssykdommer
    - G96.8 Andre spesifiserte lidelser i sentralnervesystemet
    - O000 Uspesifisert Chronic central neuropathic pain

- Chronic peripheral neuropathic pain
  - G50.0 Trigeminusnevralgi
  - G53.0 Nevralgi etter herpes zoster (bidiagnose til B02.2)
  - G54.6 Fantomlemsyndrom med smerte
  - G59.0 Diabetisk mononevropati (bidiagnoser til E10 -E14)
  - G62.8 Andre spesifiserte polynevropatier
  - G62.9 Uspesifisert polynevropati
  - G63.2 Diabetisk polynevropati (bidiagnoser til E10 -E14)
  - M54.11 Radikulopati; occip/atlant/axial
  - M54.12 Radikulopati; cervikal
  - M54.13 Radikulopati; cervicotorak
  - M54.14 Radikulopati; torakal
  - M54.15 Radikulopati; torakolumb
  - M54.16 Radikulopati; lumbal
  - M54.17 Radikulopati; lumbosakr
  - M54.18 Radikulopati; sakral/sakrococc
  - M79.2 Uspesifisert nevralgi og nevritt (ekskl. isjialgi (M54.3-M54.4), mononevropatier (G56-G58), radikulitt (M54.1)).
  - O000 Uspesifisert Chronic peripheral neuropathic pain
- Mononevropati i overekstremitet (ekskl. fersk skade i nerve)
  - G56.0 "carpal tunnel syndrome"
  - G56.1 Andre lesjoner i nervus medianus
  - G56.2 Lesjon i nervus ulnaris
  - G56.3 Lesjon i nervus radialis
  - G56.8 Andre spesifiserte mononevropatier i overekstremitet
  - G56.9 Uspesifisert mononevropati i overekstremitet
  - T11.3 Skade på uspes. nerve i overekstremitet
  - O000 Uspesifisert Mononevropati i overekstremitet (ekskl. fersk skade i nerve)
- Mononevropati i underekstremitet (ekskl. fersk skade i nerve)
  - G57.0 Lesjon i nervus ischiadicus (ekskl. isjias som tilskrives lidelse i mellomvirvelskive (M51.1), eller INA (M54.3))
  - G57.1 Meralgia parestetica
  - G57.2 Lesjon i nervus femoralis
  - G57.3 Lesjon i nervus peroneus communis
  - G57.4 Lesjon i nervus tibialis
  - G57.5 "Tarsal tunnel syndrome"
  - G57.6 Lesjon i nerve i fotens underside
  - G57.8 Andre spesifiserte mononevropatier i underekstremitet
  - G57.9 Uspesifisert mononevropati i underekstremitet
  - T13.3 Skade på uspes. nerve i underekstremitet
  - 0000 Uspesifisert Mononevropati i underekstremitet (ekskl. fersk skade i nerve)
- Andre mononevropatier
  - G58.0 Interkostal nevropati
  - G58.7 Mononeuritis multiplex
  - G58.8 Andre spesifiserte mononevropatier
  - G58.9 Uspesifisert mononevropati
  - O000 Uspesifisert Andre mononevropatier
- Other specified chronic neuropathic pain
  - 0000 Uspesifisert Other specified chronic neuropathic pain
- Chronic neuropathic pain, unspecified
  - O000 Uspesifisert Chronic neuropathic pain, unspecified

### Hovedgruppe V: Chronic secondary headache or orofacial pain

- Chronic secondary headache or orofacial pain
  - Chronic secondary orofacial pain
    - K07.6 Kjeveleddslidelser (TMD)
    - G50.1 Atypisk ansiktssmerte
    - O000 Uspesifisert Chronic secondary orofacial pain
  - Chronic dental pain
    - O000 Uspesifisert Chronic dental pain
  - Chronic secondary headache
    - G44.4 Legemiddelutløst hodepine, ikke klassifisert annet sted
    - G44.3 Langvarig posttraumatisk hodepine
    - G44.8 Andre spesifiserte hodepinesyndromer (Inkl. spinalhodepine)
    - O000 Uspesifisert Chronic secondary headache

### Hovedgruppe VI: Chronic secondary visceral pain

Chronic secondary visceral pain

- Chronic visceral pain from mechanical factors
  - K56.6 Annen uspesifisert tarmobstruksjon
  - O000 Uspesifisert Chronic visceral pain from mechanical factors
- Chronic visceral pain from vascular mechanisms
  - I20.9 Uspesifisert angina pectoris
  - O000 Uspesifisert Chronic visceral pain from vascular mechanisms
- Chronic visceral pain from persistent inflammation
  - K60.1 Kronisk analfissur
    - K29.5 Uspesifisert kronisk gastrit
  - K51 Ulcerøs colitt
  - Crohn K50 Mb Crohn
  - N80 Endometriose
  - K86.1 Annen langvarig pankreatitt (infeksiøs, residiverende, tilbakevendende, INA)
  - O000 Uspesifisert Chronic visceral pain from persistent inflammation
- Other specified chronic visceral pain
  - N94 (dysmenore, dyspareuni, ovulasjonssmerter, PMS smerter)
  - O000 Uspesifisert Other specified chronic visceral pain
- Chronic visceral pain, unspecified
  - O000 Uspesifisert Chronic visceral pain, unspecified

### Hovedgruppe VII: Chronic secondary musculoskeletal pain

#### Chronic secondary musculoskeletal pain

- Chronic musculoskeletal pain from persistent inflammation
  - M06 Annen revmatoid artritt
  - M45 Ankyloserende spondylitt
  - M35.0 Sicca syndrome
  - L40.5 Arthropathic psoriasis
  - M35.3 Polymyalgia rheumatica
  - O000 Uspesifisert Chronic musculoskeletal pain from persistent inflammation
- Chronic musculoskeletal pain associated with structural changes
  - M16 Hofteleddsartrose
  - M17 Kneleddsartrose
  - 0000 Annen artrose
  - M47.8 Annen spesifisert spondylose
  - M48.0 Spinal stenose
  - M75.0 Adhesjonskapsulitt i skulder
  - M75.1 Rotator cuff syndrome
  - M77 Epicondylitt

O000 Uspesifisert Chronic musculoskeletal pain associated with structural changes

- Chronic musculoskeletal pain due to disease of the nervous system
- 0000 Uspesifisert Chronic musculoskeletal pain due to disease of the nervous system
   Other specified chronic secondary musculoskeletal pain
- 0000 Uspesifisert Other specified chronic secondary musculoskeletal pain
- Chronic secondary musculoskeletal pain, unspecified
  - 0000 Uspesifisert Chronic secondary musculoskeletal pain, unspecified

# Medisinering:

Alle medisiner registreres med Ja eller Nei.

Tips Trykk først Ingen medisinering, og så Ja på de som er aktuelle, det går raskere.

### Aktuell medisinliste

| Ingen medisinering |                         |                                                                            |
|--------------------|-------------------------|----------------------------------------------------------------------------|
| Paracetamol        | Velg verdi $\sim$       |                                                                            |
| NSAIDs             | Velg verdi $\sim$       |                                                                            |
| TCA                | Velg verdi $\sim$       |                                                                            |
| SSRI/SNRI          | Velg verdi $\checkmark$ |                                                                            |
| Gabapentin         | Velg verdi $\sim$       |                                                                            |
| Pregabalin         | Velg verdi $\sim$       |                                                                            |
| Bensodiazepiner    | Velg verdi $\sim$       |                                                                            |
| Z-hypnotikum       | Velg verdi 🗸            |                                                                            |
| Lidokainplaster    | Velg verdi $\sim$       |                                                                            |
| Capsaicin          | Velg verdi $\checkmark$ |                                                                            |
| Opioider           | Velg verdi $\sim$       | Valg av opioider fører til videre registrering av administrasjonsform og d |

# Opioider:

Ved medisinering annenhver dag, ved behov etc.: pønsj gjennomsnittlig bruk.

Valg av opioider fører til videre registrering av administrasjonsform, dose og om det er **oppstart**, **utprøving**, har/ er på før tilbud ved smertesenter eller nedtrapping. (Obligatorisk felt)

| Velg verdi                          |
|-------------------------------------|
| Oppstart                            |
| Utprøving                           |
| Har/er på før tilbud v smertesenter |
| Nedtrapping                         |

### Opioidliste:

### Morfin

- o Tabletter, mg pr døgn
- Depottabletter, mg pr døgn
- Intravenøst, mg pr døgn

### Oksykodon

- Kapsler, mg pr døgn
- Depottabletter, mg pr døgn

### Buprenorfin

- Depotplaster, mikrogram per time
- Sublingvaltabletter, mg per døgn

### Fentanyl

- Depotplaster, mikrogram per time
- Sublingvaltabletter og nesespray, mikrogram per døgn

### Hydromorfon

- Kapsler, mg per døgn
- Depotkapsler, mg per døgn

### Ketobemidon

- Tabletter, mg per døgn
- Intravenøst, mg per døgn

#### Petidin

- Stikkpiller, mg per døgn
- Intramuskulært, mg per døgn

### Kodein tabletter

### NOKSmerte Brukermanual

• Kodein tabletter, mg per døgn

### Tramadol

- Kapsler, mg per døgn
- o Depottabletter, mg per døgn

### Tapentadol depottabletter

• Tapentadol depottabletter, mg per døgn

### Metadon

• Metadon, mg per døgn

### **Opioider – legemiddel**

| Type medisinering         | Oppstart 🗸 |
|---------------------------|------------|
| Morfinekvivalent          | 0          |
| Morfin                    |            |
| Oksykodon                 |            |
| Buprenorfin               |            |
| Fentanyl                  |            |
| Hydromorfon               |            |
| Ketobemidon               |            |
| Petidin                   |            |
| Kodein tabletter          |            |
| Tramadol                  |            |
| Tapentadol depottabletter |            |
| Metadon                   |            |

# Morfinekvivalent:

Etter at dosering er satt, trykk utenfor boksen og morfinekvivalent vil oppdateres.

**NOKSmerte Brukermanual** 

# Spørreskjema pasient

# Baseline:

Pasienten får melding på sms eller e-post om å logge seg inn og fylle ut spørreskjema på helsenorge. Det er i alt 80 spørsmål. Meldingen sendes ut automatisk 30 dager før Tentativ første konsultasjonsdato som er satt i *Henvisning*.

| NOKsmerte                                     | Måler                                                                               | BL (antall<br>spm.) |
|-----------------------------------------------|-------------------------------------------------------------------------------------|---------------------|
| Bakgrunnsinformasjon                          | bor du alene, sivilstand, høyeste utd.,<br>arb/livssit., fysisk aktivitet           | 5                   |
| (to spørsmål om smerter)                      | hvor lenge har du hatt disse<br>smertene (mnd/år), hvor mye plager<br>smertene deg? | 2                   |
| BPI - spørsmål om smerte                      | smerte inklusiive kroppskart                                                        | 14                  |
| HADS -spørsmål om angst og depresjon          | Angst/dep                                                                           | 14                  |
| CFQ - spørsmål om tretthet (fatigue)          | Fatigue                                                                             | 13                  |
| PCS - spørsmål om negative tanker om smerte   | tanker og følelser rundt smerter                                                    | 13                  |
| ISI - spørsmål om søvn                        | Søvn                                                                                | 5                   |
| Promis29 - spørsmål om fysisk funksjonsevne o | Fysisk funksjon                                                                     | 4                   |
| Promis29 - spørsmål om fysisk funksjonsevne o | Sosialt nettverk                                                                    | 4                   |
| Alvorlige livshendelser                       | ja/nei. 6 ekstra spørsmål hvis ja                                                   | 1                   |
| EQ5D                                          | HRQL                                                                                | 5                   |

Pasienten logger inn fra helsenorge eller digipost. Både Spørreskjema NOKSmerte og Spørsmål om din generelle helse skal besvares før han eller hun leverer inn. Pasienten får egen kopi av besvarelsen automatisk.

Det står en stjerne ved samtykke, som at det er obligatorisk, men man kan gå videre uten å svare.

<u>Tips</u>: for komplett innhold i spørreskjemaene som er vanskelig å vise på skjermdump, kontakt registeradministrasjonen og få tilgang til originalene.

### NOKSmerte Brukermanual

https://pasientrapportering.qa.nhn.no/proms/Form/Edit

| PASIENTRAPPORTERING Logg inn med engangskode                                                                       | Skjema til utfylling |               |
|----------------------------------------------------------------------------------------------------|----------------------|---------------|
| <ul> <li>Skjemaet inneholder obligatoriske felt.</li> <li>Alle skjemaene skal leveres samlet til slutt.</li> </ul> |                      |               |
| Spørreskjema NOKSmerte                                                                                             |                      | ⊘<br>0 av 106 |
| Spørsmål om din generelle helse                                                                                    |                      | ⊘<br>0 av 6   |
| Levere skjema Avbryt                                                                                               | ]                    |               |
| HEMIT - Helse Midt-Norge IT - 2022                                                                                 |                      |               |

A» ·

| Bakgrunnsinformasjon                                                                                                    |                                                                                                    |
|----------------------------------------------------------------------------------------------------|----------------------------------------------------------------------------------------------------|
| Det er svært viktig for oss at du fyller ut opplysninger om din tilstand<br>vi skal vurdere ditt smerteproblem og planlegge et eventuelt behandl<br>helsenorge.no har du mulighet til å mellomlagre skjemaet, og eventu | før du kommer til smertepoliklinikken, der<br>ingstilbud. Hvis du er innlogget via<br>elt fullføre og levere skjemaet senere |
| If you don't speak norwegian you will be asked to answer these ques                                                                                                    | tions at the clinic.                                                                                                    |
| iu alone                                                                                                    |                                                                                                    |
|                                                                                                    |                                                                                                    |
| tand                                                                                                    |                                                                                                    |
| T                                                                                                    |                                                                                                    |
| er din høyeste fullførte utdanning?                                                                                                    |                                                                                                    |
|                                                                                                    |                                                                                                    |
| en arbeids- eiler livssituasjon er du l?                                                                                                    |                                                                                                    |
| sk aktivitet: Angi bevegelse og kroppslig anstrengelse i din fritid.<br>. mellom sommer og vinter, så ta et gjennomsnitt. Spørsmålet gje<br>alternativet som passer best.                                               | Hvis aktiviteten varierer meget<br>Ider bare det siste året. Velg det                                                        |
| eser, ser på fjernsyn eller annen stillesittende beskjeftigelse                                                                                                    |                                                                                                    |
| baserer, sykler eller beveger meg på en annen måte minst 4 timer i uka                                                                                                    |                                                                                                    |
| ver mosjonsidrett, tyngre hagearbeid, snømåking eller lignende                                                                                                    |                                                                                                    |
| ener hardt eller driver konkurranseidrett regelmessig og flere ganger i uke                                                                                                    | n                                                                                                    |

| Hvor m               | ye plager s                 | mertene deg                                | <b>g? M</b> arker h | vor mye sme | rtene plager | deg. 0 er ikk | ke plaget, og | 10 er verst t | enkelig plage  | et. 😧  |
|----------------------|-----------------------------|--------------------------------------------|---------------------|-------------|--------------|---------------|---------------|---------------|----------------|--------|
| lkke pla             | get                         |                                            |                     |             |              |               |               | ١             | /erst tenkelig | plaget |
| 0                    | 1                           | 2                                          | 3                   | 4           | 5            | 6             | 7             | 8             | 9              | 10     |
| Ett år el            | ler kortere<br>or mange r   | <ul> <li>nåneder du</li> <li>Må</li> </ul> | har hatt dis        | sse smerten | e            |               |               |               |                |        |
|                      |                             | eller                                      |                     |             |              |               |               |               |                |        |
| Hvor ler<br>Over ett | n <b>ge har du</b><br>∶år v | hatt disse si<br>]                         | mertene?            |             |              |               |               |               |                |        |
| Angi hvo             | or mange år                 | du har hatt d<br>År                        | lisse smertei       | ne          |              |               |               |               |                |        |

### BPI - spørsmål om smerte

Gjennom livet har de fleste av oss hatt smerter (som lett hodepine, forstuelser eller tannpine). Har du i dag smerter av annet slag enn slike dagligdagse smerter?

 $\sim$ 

Dersom du har hatt smerter den siste uka, hvor har du hatt disse plagene? Vennligst sett ett eller flere kryss.

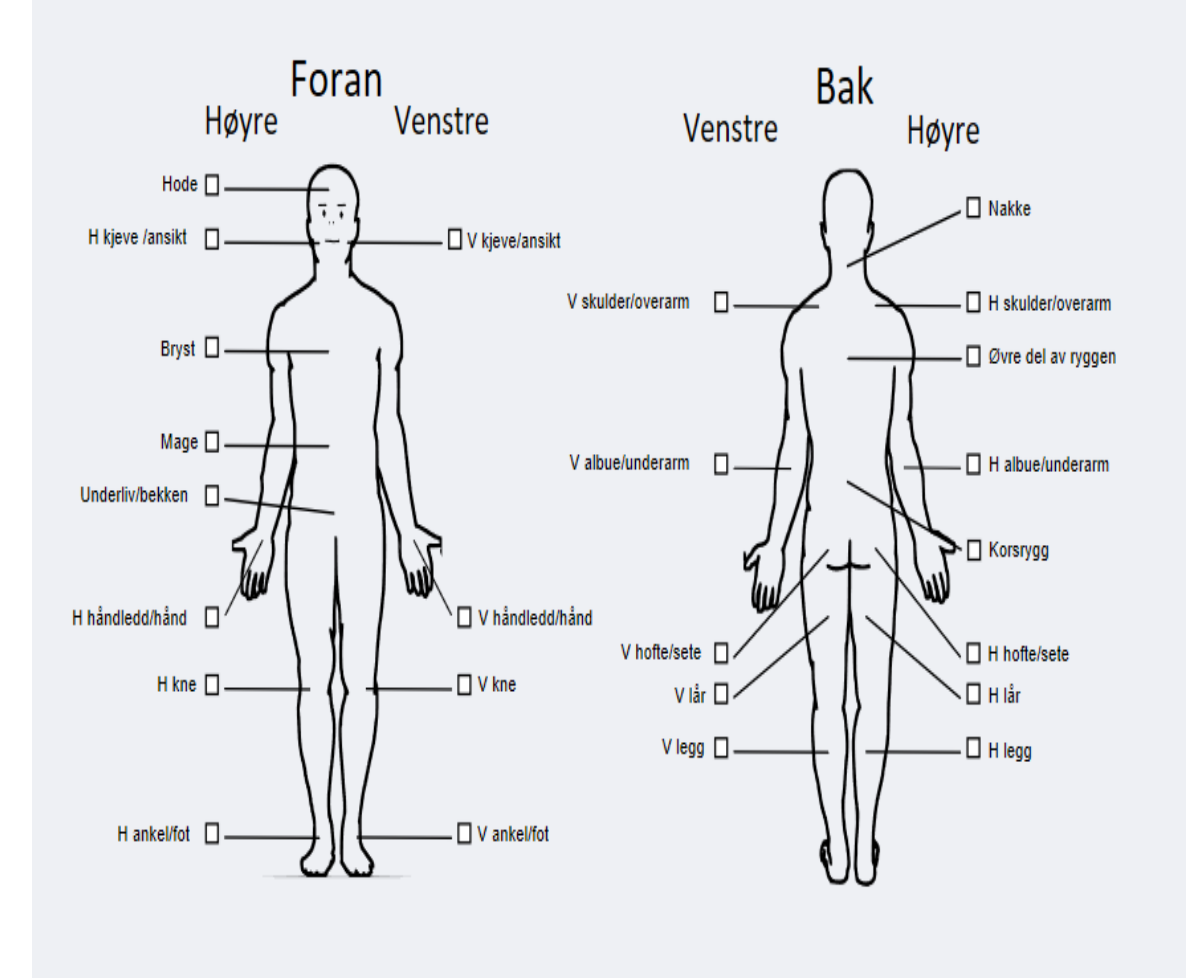

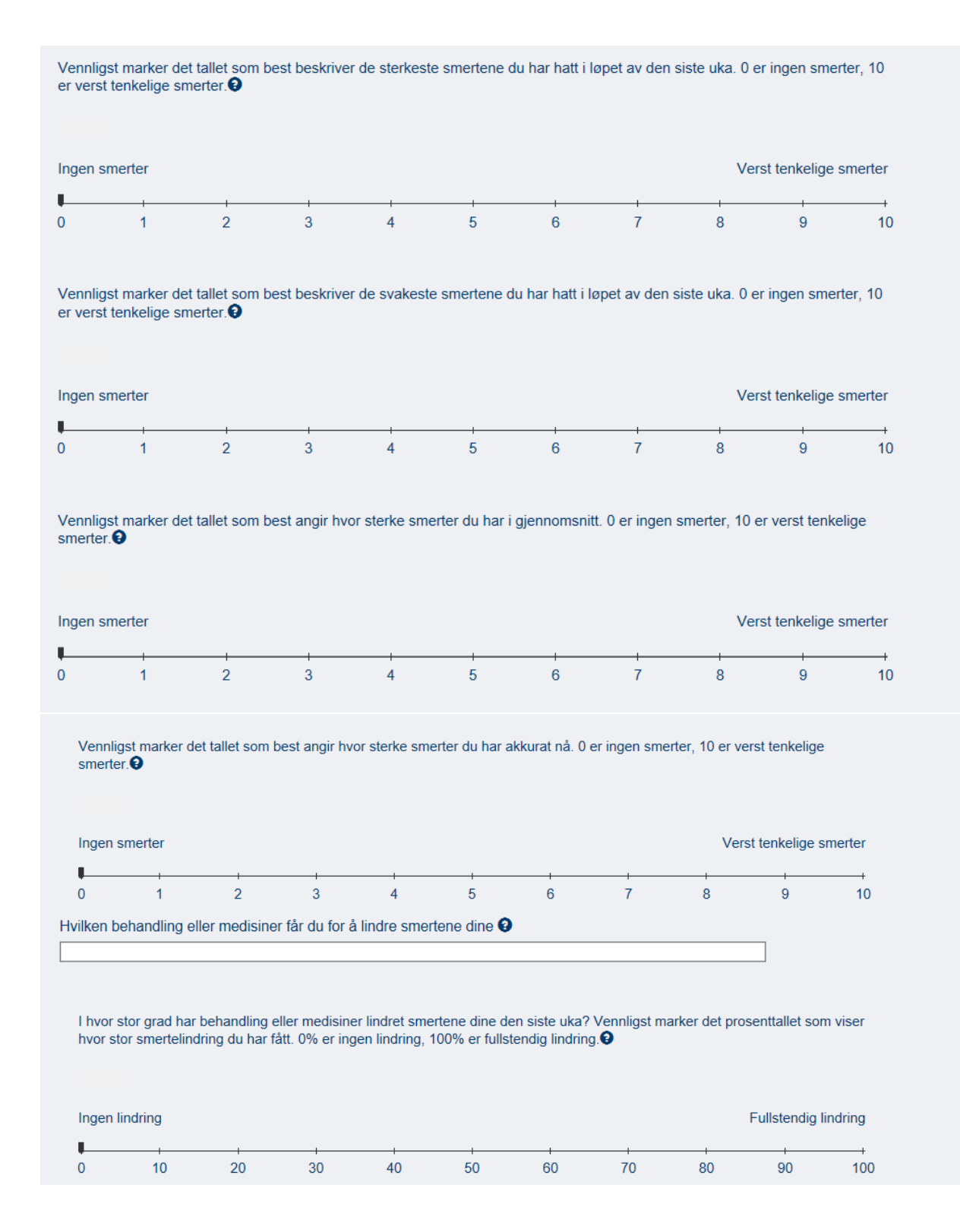

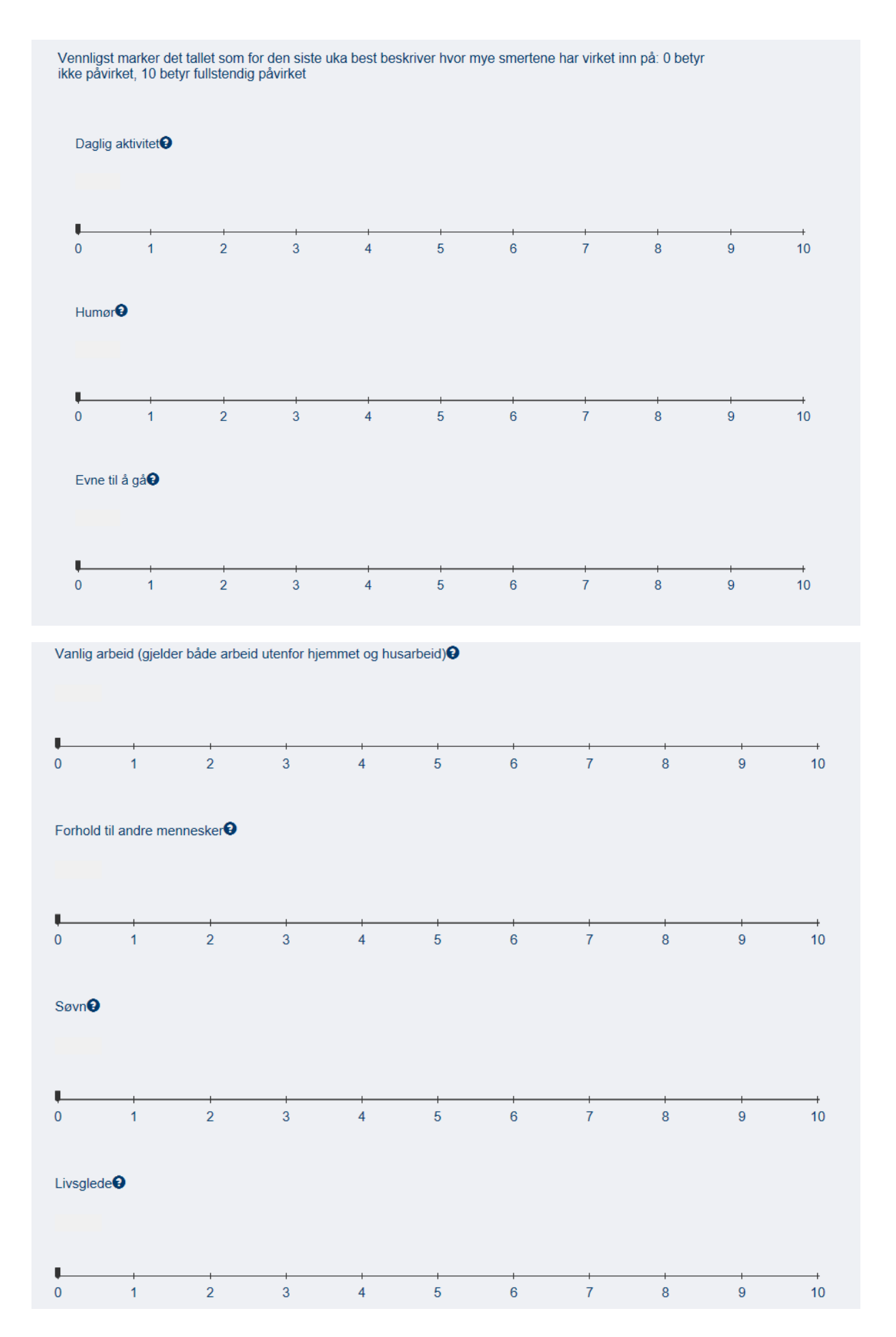

| HADS - spørsmål om angst og depresjon                                                                                                    |
|----------------------------------------------------------------------------------------------------|
| Her kommer noen spørsmål om hvorledes du føler deg. For hvert spørsmål setter du kryss for ett av de fire<br>svarene som best beskriver dine følelser den siste uken. Ikke tenk for lenge på svaret - de spontane svarene<br>er best. |
| Jeg føler meg nervøs og urolig                                                                                                    |
|                                                                                                    |
| Jeg gleder meg fortsatt over tingene slik jeg pleide før                                                                                                    |
| ✓                                                                                                    |
| Jeg har en urofølelse som om noe forferdelig vil skje                                                                                                    |
|                                                                                                    |
| Jeg kan le og se det morsomme i situasjoner                                                                                                    |
| ✓                                                                                                    |
| Jeg har hodet fullt av bekymringer                                                                                                    |
| ✓                                                                                                    |
| Jeg er i godt humør                                                                                                    |
|                                                                                                    |
| Jeg kan sitte i fred og ro og kjenne meg avslappet                                                                                                    |
| ~ ·                                                                                                    |
| Jeg føler meg som om alt går langsommere                                                                                                    |
| ✓                                                                                                    |
| Jeg føler meg urolig som om jeg har sommerfugler i magen                                                                                                    |
| ✓                                                                                                    |
| Jeg bryr meg ikke lenger om hvordan jeg ser ut                                                                                                    |
|                                                                                                    |
| Jeg er rastløs som om jeg stadig må være aktiv                                                                                                    |
|                                                                                                    |
| Jeg ser med glede frem til hendelser og ting                                                                                                    |
| ~ ·                                                                                                    |
| Jeg kan plutselig få en følelse av panikk                                                                                                    |
|                                                                                                    |
| Jeg kan glede meg over gode bøker, radio og TV                                                                                                    |
|                                                                                                    |

#### CFQ - spørsmål om tretthet (fatigue)

Vi vil gjerne vite om du har følt deg sliten, svak eller i mangel av overskudd den siste måneden. Vennligst besvar ALLE spørsmålene ved å velge det svaret du synes passer best for deg. Vi ønsker at du besvarer alle spørsmålene selv om du ikke har hatt slike problemer. Vi spør om hvordan du har følt deg i det siste og ikke om hvordan du følte deg for lenge siden. Hvis du har følt deg sliten lenge, ber vi om at du sammenlikner deg med hvordan du følte deg sist du var bra. Ett valg for hvert spørsmål.

Har du problemer med at du føler deg sliten?  $\sim$ Trenger du mer hvile?  $\sim$ Føler du deg søvnig eller døsig?  $\sim$ Har du problemer med å komme i gang med ting?  $\sim$ Mangler du overskudd?  $\vee$ Har du redusert styrke i musklene dine?  $\vee$ Føler du deg svak?  $\sim$ Har du vansker med å konsentrere deg?  $\vee$ Forsnakker du deg i samtaler?  $\vee$ Er det vanskeligere å finne det rette ordet?  $\sim$ Hvordan er hukommelsen din?  $\sim$ Hvis du føler deg sliten for tiden, omtrent hvor lenge har det vart?  $\sim$ Hvis du føler deg sliten for tiden, omtrent hvor mye av tiden kjenner du det?  $\sim$ 

#### PCS - spørsmål om negative tanker om smerte

Alle opplever smerter på et eller annet tidspunkt i livet. Slike smerteopplevelser kan være hodepine, tannverk, ledd- og muskelsmerter. Folk er ofte utsatt for situasjoner som kan forårsake smerter, slik som sykdom, skade, tannbehandling og kirurgi. Vi er interessert i hva slags tanker og følelser du har når du har smerter. Nedenfor står det 13 utsagn som beskriver ulike tanker og følelser som kan være forbundet med smerte. I hvilken grad har du slike tanker og følelser når du opplever smerte? Ett valg for hvert utsagn.

Jeg er hele tiden bekymret for at smertene ikke vil gi seg

~

Jeg føler at jeg ikke klarer å fortsette

~

Det er forferdelig og jeg tror at det aldri vil bli bedre

Det er fryktelig, og jeg føler at det overvelder meg

Jeg føler at jeg ikke holder det ut lenger

V

Jeg blir redd for at smertene skal bli verre

~

Jeg tenker stadig på andre smertefulle opplevelser

~

Jeg ønsker desperat at smertene skal forsvinne

Det virker som jeg ikke klarer å få det ut av hodet

Jeg tenker stadig på hvor vondt det er

V

V

V

V

V

Jeg tenker stadig på hvor inderlig jeg vil at smertene skal gi seg

Det er ingenting jeg kan gjøre for å redusere smertenes intensitet

Jeg lurer på om noe alvorlig kan komme til å skje

44

### NOKSmerte Brukermanual

| ISI - spørsmål om søvn                                                                                                    |
|----------------------------------------------------------------------------------------------------|
| 1. Vær vennlig å angi hvor store vansker du har med søvnen nå for tiden (de siste 2 ukene):                                                                                                    |
| a. Vansker med å sovne inn                                                                                                    |
| b. Vansker med å holde meg sovende                                                                                                    |
|                                                                                                    |
| c. Vansker med at jeg våkner for tidlig                                                                                                    |
| 2. Hvor fornøyd/misfornøyd er du med ditt nåværende søvnmønster?                                                                                                    |
| 3. I hvilken grad mener du at ditt søvnproblem forstyrrer din daglige fungering (for eksempel tretthet på dagtid, evne til å fungere på arbeid/daglige gjøremål, konsentrasjon, hukommelse, humør, etc.)? |
| 4. Hvor synlig tror du det er for andre at du har søvnproblemer som svekker din livskvalitet?                                                                                                    |
| 5. Hvor bekymret/plaget er du over ditt nåværende søvnproblem?                                                                                                    |
| ~ ·                                                                                                    |

# PROMIS29 - spørsmål om fysisk funksjonsevne og sosiale roller

# FYSISK

|    | FUNKSJONSEVNE                                                                                 |       |         |          |           |             |
|----|-----------------------------------------------------------------------------------------------|-------|---------|----------|-----------|-------------|
|    |                                                                                               | Uten  | Med få  | Med noen | Med store | Klarer ikke |
| 1  | Klarer du å utføre<br>gjøremål som<br>støvsuging eller<br>bagearbeid?                         |       |         |          |           |             |
| 2  | Klarer du a ga opp og<br>ned trapper i normalt<br>tempo?                                      |       |         |          |           |             |
| 3  | Klarer du a ga en tur<br>pa minst 15 minutter?                                                |       |         |          |           |             |
| 4  | Klarer du a gjøre<br>ærend og gå i<br>butikker?                                               |       |         |          |           |             |
|    | EVNE TIL A DELTA I<br>AKTIVITETER OG<br>SOSIALE ROLLER                                        |       | ~       |          |           |             |
|    |                                                                                               | Aldri | Sjelden | Noen     | Ofte      | Alltid      |
| 21 | Jeg har problemer<br>med å utføre mine<br>vanlige fritids-                                    |       |         |          |           |             |
| 22 | Jeg har problemer<br>med å utføre alle de<br>familieaktivitetene jeg                          |       |         |          |           |             |
| 23 | ønsker a være med pa<br>Jeg har problemer<br>med å utføre alt mitt<br>vanlige arbeid          |       |         |          |           |             |
| 24 | Jeg har problemer<br>med å utføre alle<br>aktiviteter med<br>venner som jeg ønsker<br>å gjøre |       |         |          |           |             |

I automatisk anamnese kommer det en figur på engelsk som kalkulerer besvarelsen.

Fysisk funksjonsevne= **Symptoms** 

L

Evne til å delta i aktiviteter og sosiale roller= Function

| Alvorlige livshendelser                                                                                                    |
|----------------------------------------------------------------------------------------------------|
| Har du vært utsatt for alvorlig(e) hendelse(r) i livet (tidlig dødsfall i familie, ulykke, livsfare, samlivskrise, overgrep, vold, krise i forhold til arbeid og lignende) ? |
| Ja                                                                                                    |
| ○ Nei                                                                                                    |
|                                                                                                    |

### (Hvis ja):

| Nedenfor finner du en rekke utsagn fra mennesker etter alvorlige (traumatiske) hendelser. Vennligst les hvert<br>utsagn og velg svaralternativet som angir hvor ofte disse kommentarene har vært riktige for deg i løpet av de<br>siste sju dagene når det gjelder hendelsen. |
|----------------------------------------------------------------------------------------------------|
| 1. Jeg har tenkt på hendelsen(e) også når jeg ikke har villet det                                                                                                    |
| ○ Ikke i det hele tatt                                                                                                    |
|                                                                                                    |
| Ganske offe                                                                                                    |
| O Svært offe                                                                                                    |
| O orden one                                                                                                    |
| 2. Jeg har forsøkt å ikke tenke på det som skjedde                                                                                                    |
| O Ikke i det hele tatt                                                                                                    |
| 🔘 Sjelden                                                                                                    |
| ◯ Ganske ofte                                                                                                    |
| ○ Svært ofte                                                                                                    |
| 3. Jeg har vært klar over at jeg enda har mange følelser omkring hendelsen(e), men jeg har ikke sluppet dem til                                                                                                    |
| Ikke i det hele tatt                                                                                                    |
| 🔘 Sjelden                                                                                                    |
| ◯ Ganske ofte                                                                                                    |
| ○ Svært ofte                                                                                                    |
| 4. Andre ting har stadig fått meg til å tenke på det                                                                                                    |
| Ikke i det hele tett                                                                                                    |
|                                                                                                    |
|                                                                                                    |
| O Symptication                                                                                                    |
| O Svaar one                                                                                                    |
| 5. Jeg har hatt vansker med å konsentrere meg                                                                                                    |
| <ul> <li>Ikke i det hele tatt</li> </ul>                                                                                                    |
| 🔘 Sjelden                                                                                                    |
| O Ganske ofte                                                                                                    |
| ○ Svært ofte                                                                                                    |
| 6. Jeg har kjent meg vaktsom, som klar for ting som kan skje                                                                                                    |
| O Ikke i det hele tatt                                                                                                    |
| 🔾 Sjelden                                                                                                    |
| O Ganske ofte                                                                                                    |
| ◯ Svært ofte                                                                                                    |
|                                                                                                    |
| Samtykke - Forespørsel om din registrering også blir brukt i NOKSmerte                                                                                                    |
|                                                                                                    |

Jeg samtykker herved i at opplysninger om meg inngår i NOKSmerte, og at disse kan inngå i kvalitetssikring og forskning.

- 🔵 Ja
- 🔿 Nei

### EQ5D

Under hver overskrift ber vi deg krysse av den ENE boksen som best beskriver helsen din I DAG.

### GANGE

| Jeg har ingen problemer med å gå omkring                                                   |  |  |  |  |
|--------------------------------------------------------------------------------------------|--|--|--|--|
| Jeg har litt problemer med å gå omkring                                                    |  |  |  |  |
| Jeg har middels store problemer med å gå omkring                                           |  |  |  |  |
| Jeg har store problemer med å gå omkring                                                   |  |  |  |  |
| Jeg er ute av stand til å gå omkring                                                       |  |  |  |  |
| PERSONLIG STELL                                                                            |  |  |  |  |
| Jeg har ingen problemer med å vaske meg eller kle meg                                      |  |  |  |  |
| Jeg har litt problemer med å vaske meg eller kle meg                                       |  |  |  |  |
| Jeg har middels store problemer med å vaske meg eller kle meg                              |  |  |  |  |
| Jeg har store problemer med å vaske meg eller kle meg                                      |  |  |  |  |
| Jeg er ute av stand til å vaske meg eller kle meg                                          |  |  |  |  |
| VANLIGE GJØREMÅL (f.eks. arbeid, studier, husarbeid, familie- eller<br>fritidsaktiviteter) |  |  |  |  |
| Jeg har ingen problemer med å utføre mine vanlige gjøremål                                 |  |  |  |  |
| Jeg har litt problemer med å utføre mine vanlige gjøremål                                  |  |  |  |  |
| Jeg har middels store problemer med å utføre mine vanlige gjøremål                         |  |  |  |  |
| Jeg har store problemer med å utføre mine vanlige gjøremål                                 |  |  |  |  |
| Jeg er ute av stand til å utføre mine vanlige gjøremål                                     |  |  |  |  |
| SMERTER / UBEHAG                                                                           |  |  |  |  |
| Jeg har verken smerter eller ubehag                                                        |  |  |  |  |
| Jeg har litt smerter eller ubehag                                                          |  |  |  |  |
| Jeg har middels sterke smerter eller ubehag                                                |  |  |  |  |
| Jeg har sterke smerter eller ubehag                                                        |  |  |  |  |
| Jeg har svært sterke smerter eller ubehag                                                  |  |  |  |  |
| ANGST / DEPRESJON                                                                          |  |  |  |  |
| Jeg er verken engstelig eller deprimert                                                    |  |  |  |  |
| Jeg er litt engstelig eller deprimert                                                      |  |  |  |  |
| Jeg er middels engstelig eller deprimert                                                   |  |  |  |  |
| Jeg er svært engstelig eller deprimert                                                     |  |  |  |  |
| Jeg er ekstremt engstelig eller deprimert                                                  |  |  |  |  |
| 2                                                                                          |  |  |  |  |

Norway (Norwegian) © 2009 EuroQol Group EQ-5D™ is a trade mark of the EuroQol Group

Den beste helsen du kan tenke deg

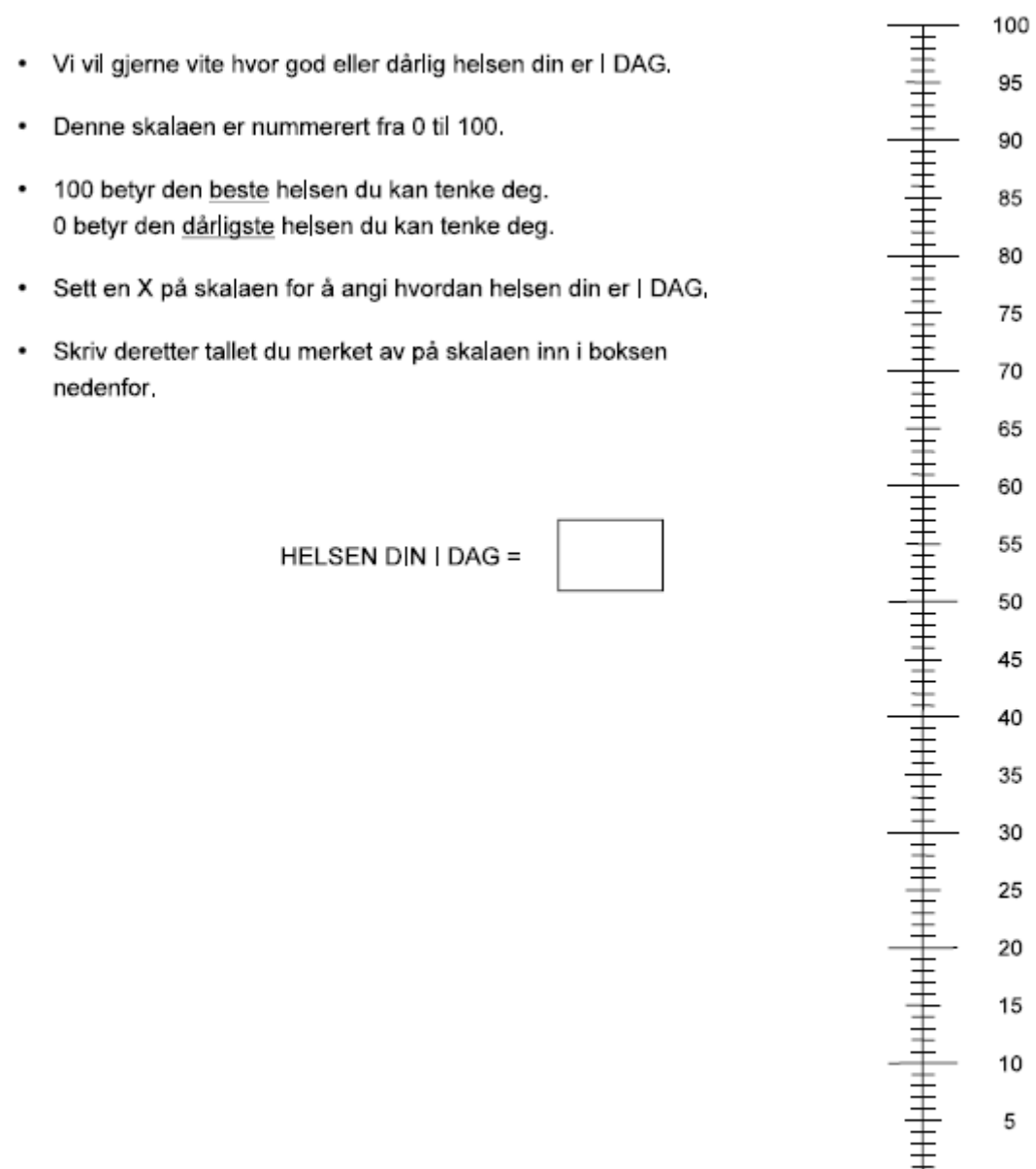

D<del>en dårlig</del>ste 0 helsen du kan ten ke deg

3

Norway (Norwegian) © 2009 EuroQol Group EQ-5D™ is a trade mark of the EuroQol Group

# Oppfølgerspørsmål, ett år etter avsluttet:

Skjemaene som sendes ut ett år etter avsluttet har til sammen 8 spørsmål:

- EQ5D (5 spørsmål)
- PGIC (1 spørsmål)
- Din erfaring (2 spørsmål)

### Regler for utsendelse av Smerte52Avsluttet:

Sendes automatisk dersom pasienten er avsluttet.

Utsendes ett år etter *siste* konsultasjon, feltet Videre behandlingsløp er krysset av for *avsluttet, ingen flere konsultasjoner*, og samtykke = ja. Må ha hatt minst 1 stk registrert konsultasjon med forbruk av tid over 10 minutter (må virkelig ha hatt minst en konsultasjon). Det avsluttende konsultasjonsskjemaet må være *ferdigstilt*. Henvisningsskjemaet må ha utfylt tentativ førstekonsultasjonsdato, men kan være i både kladd og ferdigstilt. Sendes ikke dersom «videre til MUST-studien» er haket av.

| <ul> <li>Skjemaet inneholder obligatoriske felt.</li> <li>Alle skjemaene skal leveres samlet til slutt.</li> </ul> |                    |  |  |  |
|----------------------------------------------------------------------------------------------------|--------------------|--|--|--|
| Spørreskjema NOKSmerte                                                                                             | ⊘<br>0 av 3        |  |  |  |
| Spørsmål om din generelle helse                                                                                    | <i>⊗</i><br>0 av 6 |  |  |  |
| Levere skjema Avbryt                                                                                               |                    |  |  |  |

#### PGIC - spørsmål om endring i funksjon, symptombelastning og livskvalitet

Siden du hadde kontakt med Smerteavdelingen, beskriv hvor stor endringen i funksjon, symptombelastning og livskvalitet samlet sett har vært. Vennligst velg det svaralternativet som passer best.

- Veldig mye bedre
- Mye bedre
- Minimalt bedre
- Ingen endring
- Minimalt verre
- $\circ$  Mye verre
- Veldig mye verre

# Din erfaring:

| Din erfaring                                                                 |                                                                                                    |                 |                                                                                   |                                                                                                    |  |
|------------------------------------------------------------------------------|----------------------------------------------------------------------------------------------------|-----------------|-----------------------------------------------------------------------------------|----------------------------------------------------------------------------------------------------|--|
| Hvilket utbytte har du hatt, alt i alt, av behandlingen ved smerteklinikken? |                                                                                                    |                 |                                                                                   |                                                                                                    |  |
|                                                                              |                                                                                                    |                 |                                                                                   |                                                                                                    |  |
| liste nee utbutte                                                            |                                                                                                    |                 |                                                                                   |                                                                                                    |  |
| IKKE NOE UTDYTTE                                                             |                                                                                                    |                 |                                                                                   |                                                                                                    |  |
| Lite utbytte                                                                 |                                                                                                    |                 |                                                                                   |                                                                                                    |  |
| En del utbytte                                                               |                                                                                                    |                 |                                                                                   |                                                                                                    |  |
| Stort utbytte                                                                |                                                                                                    |                 |                                                                                   |                                                                                                    |  |
| Supert start utbutta                                                         |                                                                                                    |                 |                                                                                   |                                                                                                    |  |
| Svært stort utbytte                                                          |                                                                                                    |                 |                                                                                   |                                                                                                    |  |
|                                                                              |                                                                                                    |                 |                                                                                   |                                                                                                    |  |
| .leg vil kunne anbefale                                                      | e dette tilbudet til familie og venner                                                                                                    | (hvis de sku    | Ille komme i samme situasion)                                                     |                                                                                                    |  |
|                                                                              |                                                                                                    | (               |                                                                                   |                                                                                                    |  |
| Enig                                                                         |                                                                                                    |                 |                                                                                   |                                                                                                    |  |
| 🔘 Ikke enig                                                                  |                                                                                                    |                 |                                                                                   |                                                                                                    |  |
|                                                                              |                                                                                                    |                 |                                                                                   |                                                                                                    |  |
|                                                                              |                                                                                                    |                 |                                                                                   |                                                                                                    |  |
|                                                                              |                                                                                                    |                 |                                                                                   |                                                                                                    |  |
|                                                                              | Under hver overskrift ber vi deg krysse av den ENE boksen som best bo                                                                                                    | eskriver helsen |                                                                                   | Den beste helsen<br>du kan tenke deg                                                                                                    |  |
|                                                                              | GANGE                                                                                                    |                 |                                                                                   | 100                                                                                                    |  |
|                                                                              | Jeg har ingen problemer med å gå omkring                                                                                                    |                 | <ul> <li>Vi vil gjerne vite hvor god eller dårlig helsen din er I DAG.</li> </ul> | 95                                                                                                    |  |
|                                                                              | Jeg har litt problemer med a ga omkring<br>Jeg har middels store problemer med å gå omkring                                                                                                    |                 | Denne skalaen er nummerert fra 0 til 100,                                         | 90                                                                                                    |  |
|                                                                              | Jeg har store problemer med å gå omkring                                                                                                    | <u> </u>        | 100 betyr den beste helsen du kan tenke deg.                                      | 85                                                                                                    |  |
|                                                                              | Jeg er ute av stand til å gå omkring                                                                                                    |                 | 0 betyr den <u>darligste</u> helsen du kan tenke deg.                             | 80                                                                                                    |  |
|                                                                              | PERSONLIG STELL<br>Jeg har ingen problemer med å vaske meg eller kle meg                                                                                                    |                 | <ul> <li>Sett en X på skalaen for å angi hvordan helsen din er I DAG.</li> </ul>  |                                                                                                    |  |
|                                                                              | Jeg har litt problemer med å vaske meg eller kle meg                                                                                                    |                 | <ul> <li>Skriv deretter tallet du merket av på skalaen inn i boksen</li> </ul>    | ± 1                                                                                                    |  |
|                                                                              | lea har middele store problemer med å vaske med eller ble med                                                                                                    |                 | nedenfor,                                                                         | 70                                                                                                    |  |
|                                                                              | Jen har store problemer med å vaske med eller kle med                                                                                                    |                 | nedenfor.                                                                         |                                                                                                    |  |
|                                                                              | Jeg har store problemer med å vaske meg eller kle meg<br>Jeg er ute av stand til å vaske meg eller kle meg                                                                                                    |                 | nedenfor.                                                                         | 65<br>60                                                                                                    |  |
|                                                                              | Jeg har store problemer med a vaske meg eller kle meg<br>Jeg ar store problemer med å vaske meg eller kle meg<br>Jeg er ute av stand til å vaske meg eller kle meg<br>VANLIGE GJØREMAL (f.eks. arbeid, studier, husarbeid, familie- eller                                                                                                    |                 | nedenfor.<br>HELSEN DIN I DAG =                                                   |                                                                                                    |  |
|                                                                              | Ung in insector store problemer med a vaske ring eller kille meg<br>Jeg har store problemer med å vaske meg eller kille meg<br>VANLIGE GJØREMAL (f.eks. arbeid, studior, husarbeid, familie- eller<br>fritidsaktivitetr)<br>Jeg har ingen problemer med å utfare mine vanlige gjøremål                                                                                                    |                 | nedenfor, HELSEN DIN I DAG =                                                      | 70<br>55<br>50                                                                                                    |  |
|                                                                              | Jeg har store problemer med a vaske meg eller kle meg<br>Jeg har store problemer med a vaske meg eller kle meg<br>Jeg er ute av stand til å vaske meg eller kle meg<br>VANLIGE GJØREMAL (f.eks. arbeid; studior, husarbeid; familie- eller<br>fritidsadtivitetor)<br>Jeg har int grobiemer med å utføre mine vanlige gjøremål<br>Jeg har litt problemer med å utføre mine vanlige gjøremål                                                                                                    |                 | nedenfor, HELSEN DIN I DAG =                                                      |                                                                                                    |  |
|                                                                              | Jeg har store problemer med a vaske meg eller kle meg<br>Jeg har store problemer med a vaske meg eller kle meg<br>Jeg er ute av stand til å vaske meg eller kle meg<br>VANLÖG GJØREMÅL (f.eks. arbeid; statler, husarbeid; familie- eller<br>findsaktivater)<br>Jeg har ittgroblemer med å utføre mine vanlige gjøremål<br>Jeg har middels store problemer med å utføre mine vanlige gjøremål<br>Jeg har middels store problemer med å utføre mine vanlige gjøremål                                                                                                    |                 | nedenfor.<br>HELSEN DIN I DAG =                                                   | 70<br>66<br>65<br>55<br>                                                                                                    |  |
|                                                                              | Jeg har store problemer med å vaske meg eller kle meg<br>Jeg har store problemer med å vaske meg eller kle meg<br>Jeg er ute av stand til å vaske meg eller kle meg<br>VANLIGE GJØREMAL ( <i>r.eks. arbeid, studier, husarbeid, familie- eller</i><br><i>intidsaktivtetor)</i><br>Jeg har ingen problemer med å utføre mine vanlige gjøremål<br>Jeg har store problemer med å utføre mine vanlige gjøremål<br>Jeg har store problemer med å utføre mine vanlige gjøremål<br>Jeg har store problemer med å utføre mine vanlige gjøremål                                                                                                    |                 | nedenfor.<br>HELSEN DIN I DAG =                                                   | 70<br>65<br>55<br>50<br>45<br>45<br>40<br>40<br>40<br>40<br>40<br>40<br>40<br>40<br>40<br>40                                                                                                    |  |
|                                                                              | Jeg har store problemer med å vaske meg eller kle meg<br>Jeg har store problemer med å vaske meg eller kle meg<br>Jeg er ute av stand til å vaske meg eller kle meg<br>VANLÖSE GJØREMAL (f.eks. arbeid, studfør, husarbeid, familiø- eller<br>finlissaktiviter)<br>Jeg har ingen problemer med å utføre mine vanlige gjøremål<br>Jeg har lidtor problemer med å utføre mine vanlige gjøremål<br>Jeg har store problemer med å utføre mine vanlige gjøremål<br>Jeg er ute av stand til å utføre mine vanlige gjøremål<br>Jeg er ute av stand til å utføre mine vanlige gjøremål<br>SMENTER / JDEHAQ                                                                                                    |                 | nedenfor.<br>HELSEN DIN I DAG =                                                   | 70<br>10<br>10<br>10<br>10<br>10<br>10<br>10<br>10<br>10<br>1                                                                                                    |  |
|                                                                              | Jeg har store problemer med å vaske meg eller kle meg<br>Jeg har store problemer med å vaske meg eller kle meg<br>Jeg er ute av stand til å vaske meg eller kle meg<br>VANLKE GASREMAL (føks. arbeid, studker, husarbeid, familie-eller<br>fittidsaktivitet)<br>Jeg har ingen problemer med å utføre mine vanlige gjøremål<br>Jeg har middels store problemer med å utføre mine vanlige gjøremål<br>Jeg har middels store problemer med å utføre mine vanlige gjøremål<br>Jeg har middels store problemer med å utføre mine vanlige gjøremål<br>Jeg har vine problemer med å utføre mine vanlige gjøremål<br>Jeg har verken smetter eller ubehøg<br>kær tore problemer med av                                                                                                    |                 | nedenfor.<br>HELSEN DIN I DAG =                                                   | 70<br>66<br>11<br>15<br>55<br>11<br>50<br>11<br>50<br>11<br>10<br>10<br>10<br>10<br>10<br>10<br>10<br>10<br>1                                                                                                    |  |
|                                                                              | Jeg har store problemer med a vaske meg eller kle meg<br>Jeg har store problemer med a vaske meg eller kle meg<br>Jeg er ute av stand til å vaske meg eller kle meg<br>VANL (EG CAJORENAL (f.cks. arbeid; strudfor, husarbeid; familie- eller<br>frildsaktivitetor)<br>Jeg har ingen problemer med å utføre mine vanlige gjøremål<br>Jeg har middels store problemer med å utføre mine vanlige gjøremål<br>Jeg har middels store problemer med å utføre mine vanlige gjøremål<br>Jeg har middels store problemer med å utføre mine vanlige gjøremål<br>Jeg har middels store problemer med å utføre mine vanlige gjøremål<br>Jeg har verken problemer med å utføre mine vanlige gjøremål<br>Jeg har verken smerter eller ubehag<br>Jeg har itt smerter eller ubehag<br>Jeg har itt smerter eller ubehag                                                                                                    |                 | nedenfor.<br>HELSEN DIN I DAG =                                                   | 70<br>66<br>60<br>55<br>50<br>40<br>50<br>50<br>50<br>50<br>50<br>50<br>50<br>50<br>50<br>5                                                                                                    |  |
|                                                                              | Jeg har store problemer med a vaske meg eller kle meg<br>Jeg har store problemer med a vaske meg eller kle meg<br>Jeg er ute av stand til å vaske meg eller kle meg<br>VANLIGE GJØREMAL (f.eks. arbeid; studier, husarbeid, familie- eller<br>finldsaktivitetr)<br>Jeg har ingen problemer med å utføre mine vanlige gjøremål<br>Jeg har middels store problemer med å utføre mine vanlige gjøremål<br>Jeg har middels store problemer med å utføre mine vanlige gjøremål<br>Jeg har middels store problemer med å utføre mine vanlige gjøremål<br>Jeg har middels store store vanlige gjøremål<br>Jeg har visten someter eller ubehag<br>Jeg har itt smerter eller ubehag<br>Jeg har itt størke smerter eller ubehag<br>Jeg har itt størke smerter eller ubehag                                                                                                    |                 | nedenfor.<br>HELSEN DIN I DAG =                                                   | 70<br>10<br>10<br>10<br>10<br>10<br>10<br>10<br>10<br>10<br>1                                                                                                    |  |
|                                                                              | Jeg har store problemer med ä vaske meg eller kle meg<br>Jeg har store problemer med ä vaske meg eller kle meg<br>Jeg er ute av stand til å vaske meg eller kle meg<br>VANLIGE GJØREMÅL (f.eks. arbeid; studier, husarbeid; familie- eller<br>finidsaskivister)<br>Jeg har intgroblemer med å utføre mine vanlige gjøremål<br>Jeg har middels store problemer med å utføre mine vanlige gjøremål<br>Jeg har middels store problemer med å utføre mine vanlige gjøremål<br>Jeg har middels store problemer med å utføre mine vanlige gjøremål<br>Jeg har middels store for blemer med å utføre mine vanlige gjøremål<br>Jeg har middels store snoblemer med å utføre mine vanlige gjøremål<br>Jeg har middels store snoblemer med å utføre mine vanlige gjøremål<br>Jeg har middels støres menter eller ubehag<br>Jeg har middels støres smerter eller ubehag<br>Jeg har svært støre smerter eller ubehag                                                                                                    |                 | nedenfor.<br>HELSEN DIN I DAG =                                                   | 70<br>66<br>65<br>66<br>10<br>10<br>10<br>10<br>10<br>10<br>10<br>10<br>10<br>10                                                                                                    |  |
|                                                                              | Jeg har store problemer med å vaske meg eller kle meg<br>Jeg ar ute av stand til å vaske meg eller kle meg<br>Jeg er ute av stand til å vaske meg eller kle meg<br>VANLKE GLOREEMAL (føks. arbeid, studer, husarbeid, familie- eller<br>finidsaktivinter)<br>Jeg har ingen problemer med å utfare mine vanlige gjøremål<br>Jeg har itt problemer med å utfare mine vanlige gjøremål<br>Jeg har itt problemer med å utfare mine vanlige gjøremål<br>Jeg har verken smetar eller ubehag<br>Jeg har verken smetar eller ubehag<br>Jeg har siske smetter eller ubehag<br>Jeg har siske smetter eller ubehag<br>Jeg har siske smetter eller ubehag<br>Jeg har siske smetter eller ubehag<br>Jeg har siske smetter eller ubehag<br>Jeg har siske smetter eller ubehag<br>Jeg har siske smetter eller ubehag<br>Jeg har siske smetter eller ubehag<br>Jeg har siske smetter eller ubehag<br>Jeg har siske smetter eller ubehag                                                                                                    |                 | nedenfor.<br>HELSEN DIN I DAG =                                                   | 70<br>66<br>65<br>11<br>15<br>50<br>11<br>14<br>50<br>14<br>14<br>50<br>14<br>14<br>50<br>14<br>14<br>50<br>14<br>14<br>50<br>14<br>14<br>50<br>14<br>14<br>50<br>14<br>14<br>50<br>15<br>50<br>14<br>14<br>50<br>50<br>14<br>14<br>50<br>50<br>14<br>14<br>50<br>50<br>14<br>14<br>50<br>50<br>14<br>14<br>50<br>50<br>14<br>14<br>50<br>50<br>14<br>14<br>50<br>50<br>14<br>14<br>50<br>50<br>14<br>14<br>50<br>50<br>14<br>14<br>50<br>50<br>14<br>14<br>50<br>50<br>15<br>15<br>15<br>15<br>15<br>15<br>15<br>15<br>15<br>15 |  |
|                                                                              | Jeg in ninkuns solution in view vanke meg eller kle meg<br>Jeg en view problemer med å vaske meg eller kle meg<br>Jeg er ute av stand til å vaske meg eller kle meg<br>VANLKE GLORENAL (føk: arbeid; struder, hussrbeid, familie- eller<br>finidasäkvinder)<br>Jeg har ingen problemer med å utføre mine vanlige gjøremål<br>Jeg har middels store problemer med å utføre mine vanlige gjøremål<br>Jeg har middels store problemer med å utføre mine vanlige gjøremål<br>Jeg har middels store problemer med å utføre mine vanlige gjøremål<br>Jeg har interproblemer med å utføre mine vanlige gjøremål<br>Jeg har vieken smerter eller ubehag<br>Jeg har itt smerter eller ubehag<br>Jeg har størke smerter eller ubehag<br>Jeg har størke smerter eller ubehag<br>Jeg har værken størkes medter eller ubehag<br>Jeg har værket størke smerter eller ubehag<br>Jeg har værket størke smerter eller ubehag<br>Jeg har værket størke smerter eller ubehag<br>Jeg har værket størke smerter eller ubehag<br>Jeg ar utenget størke smerter eller ubehag                                                                                                    |                 | nedenfor.<br>HELSEN DIN IDAG =                                                    |                                                                                                    |  |
|                                                                              | Jeg in nineaurs software first need a value ring eller her her<br>Jeg er ute av stand til å valke meg eller kle meg<br>Jeg er ute av stand til å valke meg eller kle meg<br>VANLIGE GJORENAL (f.eks. arbeid; studior, husarbeid; familie- eller<br>frildsskrivitetor)<br>Jeg har ingen problemer med å utfare mine vanlige gjøremål<br>Jeg har middels store problemer med å utfare mine vanlige gjøremål<br>Jeg har middels store problemer med å utfare mine vanlige gjøremål<br>Jeg har middels store problemer med å utfare mine vanlige gjøremål<br>Jeg har middels store problemer med å utfare mine vanlige gjøremål<br>Jeg har vister poblemer med å utfare mine vanlige gjøremål<br>Jeg har vister poblemer med å utføre mine vanlige gjøremål<br>Jeg har visterken smeter eller ubehag<br>Jeg har visteks smeter eller ubehag<br>Jeg har sterke smeter eller ubehag<br>Jeg har sterke smeter eller ubehag<br>Jeg har sterke smeter eller ubehag<br>Jeg par verken engstelig eller deprimert<br>Jeg er virken engstelig eller deprimert<br>Jeg er middels engstelig eller deprimert<br>Jeg er middels engstelig eller deprimert                                                         |                 | nedenfor.<br>HELSEN DIN IDAG =                                                    |                                                                                                    |  |
|                                                                              | Jeg na roke problemer med a vaken meg eller kle meg<br>Jeg na roke problemer med a vaken meg eller kle meg<br>Jeg er ute av stand til å vaken meg eller kle meg<br>VANLIGE GJØREMAL (f.eks. arbeid, studier, husarbeid, familie- eller<br>findsaktivitet)<br>Jeg har ingen problemer med å utføre mine vanlige gjøremål<br>Jeg har middels store problemer med å utføre mine vanlige gjøremål<br>Jeg har middels store problemer med å utføre mine vanlige gjøremål<br>Jeg har middels store problemer med å utføre mine vanlige gjøremål<br>Jeg har middels store problemer med å utføre mine vanlige gjøremål<br>Jeg har vitens mendre eller ubehag<br>Jeg har vitens mendre reller ubehag<br>Jeg har vitens smedrer eller ubehag<br>Jeg har vitens smedrer eller ubehag<br>Jeg har størke smerter eller ubehag<br>Jeg har størke smerter eller ubehag<br>Jeg har størke smerter eller ubehag<br>Jeg har størke smerter eller ubehag<br>Jeg har størke smerter eller ubehag<br>Jeg har størke smerter eller ubehag<br>Jeg er uveken engastelj gleier deprimert<br>Jeg er rivetne engatelig eller deprimert<br>Jeg er svært engatelig eller deprimert<br>Jeg er svært engatelig eller deprimert |                 | nedenfor.<br>HELSEN DIN I DAG =                                                   |                                                                                                    |  |

| Skjemaet inneholder obligatoriske felt.     Alle skjemaene skal leveres samlet til slutt. |                    |  |  |  |
|-------------------------------------------------------------------------------------------|--------------------|--|--|--|
| Spørreskjema NOKSmerte                                                                    | ✓<br>3 av 3        |  |  |  |
| Spørsmål om din generelle helse                                                           | <b>⊘</b><br>6 av 6 |  |  |  |
| Levere skjema Avbryt                                                                      |                    |  |  |  |

2

of the EuroOol Crow

# Automatisk anamnese:

Automatisk anamnese er en oppsummerende rapport med den første besvarelsene fra pasienten (baseline). Den gir behandler et raskt overblikk. Vekting av besvarelsene i spørreskjemaene lagt til grunn for rapporten.

Øverst kommer et Sammendrag, som er 5 linjer kortfattet.

Fra skjemaet EQ5D er svaret på Din helse i dag tatt med.

"Følgende tekst er automatisk generert fra pasientens besvarelser på en internettbasert spørreskjemapakke basert på definerte kriterier. Enhver tolkning av disse skjer på behandlers ansvar. Hvis teksten/ deler av tekst skal kopieres inn i journal, bør det angis at teksten er generert fra en spørreskjemapakke."

# Testversjon av registeret:

Til demonstrasjon brukes demomiljø, som er identisk med produksjonsmiljø. (men ikke ha begge pålogget i samme nettleser samtidig, da får du feilmelding).

Demomiljøadressen er:

https://mrsweb.hemit.org/noksmerteregisteret/

Bruk: test IDP personal identifyer: 24019491117 security level: Level 4 La HPR stå tomt Velg en lokasjon.

52

# Hurtigtips **merkantile** NOKSmerte; Norsk kvalitetsregister for pasienter med langvarig smerte

### Nettsted: mrs.nhn.no > Norsk Elektronisk Smerteregister (NOKSmerte)

Henvisningsskjema: <u>Alle pasienter som har fått rett til helsehjelp skal registreres</u> (unntatt rene HELFO-søknader).

**Pasienten får time i morgen**: Legg inn pasienten med Tentativ første konsultasjonsdato i morgen. Det må være 1 dag frem i tid for at utsendelsen av PROMs går automatisk.

Pasienten har fått innkallingsbrev, men ringer og sier han ikke har fått melding i helsenorge.no:

- Er han lagt inn i registeret?
- Er det mer enn 30 dager til timen? Spørreskjemapakke (PROMs Baseline) går ut automatisk *30 dager før Tentativ første konsultasjonsdato.* Se i kolonnen «neste PROMs utsending».

**Første time på poliklinikken blir tidligere enn først planlagt**: merkantil gjenåpner *Henvisningsskjema* og korriger *Tentativ første konsultasjonsdato*. Viktig for å dokumentere riktig ventetid og at behandler skal få ferdigstilt sitt konsultasjonsskjema.

<u>Pasienten</u> utsetter sin første time på poliklinikken: merkantil oppretter *Konsultasjonsskjema* og registrerer *Pasientbestemt avbestilling*, og krysser av om det er videre timer eller ikke.

<u>Vi</u> utsetter pasientens første time på poliklinikken: merkantil gjenåpner *Henvisningsskjema* og endrer på *Tentativ første konsultasjonsdato*. Viktig for å gjenspeile riktig ventetid.

### **REHENVISNING:**

<u>når det har gått over 6 måneder</u>: Nytt henvisningsskjema opprettes som vanlig. Den forrige henvisningsperioden vil sende ut sin automatiske Smerte52Avsluttet uavhengig av dette. Gjelder også om pasienten henvises for en ny tilstand.

når det har gått kortere tid enn 6 måneder: forrige PROM besvarelse regnes som fremdeles gjeldende. Merkantil må gjenåpne siste (avsluttende) konsultasjon, og sette *Pasienten har videre timer.* Da kan behandler opprette nye *Konsultasjonsskjema*. NB: Gjelder ikke om pasienten er henvist for en ny tilstand.

**Besvart spørrepakke?** Finn en god rutine. F.eks.: gå inn et par dager på forhånd, og se om alle nye pasienter som kommer den dagen har besvart spørrepakke. Tilstrebe å få inn flest mulig besvarelser, for å legge et godt grunnlag for behandlerne.

**Avlysning av alle timer før første konsultasjon**: Dersom pasienten eller dennes fastlege avbestiller alle timene FØR første konsultasjon: slett pasienten (uansett om hen har besvart proms eller ikke).

Se for øvrig brukermanual for utfyllende opplysninger.

Heidi Haagenstad, registerkoordinator, alle dager: 72836708 Ingri Grimnes Olsen, daglig leder, alle dager: 96633430 Dato: 02.11.22

# Hurtigtips **behandlere** NOKSmerte; Norsk kvalitetsregister for pasienter med langvarig smerte

### Nettsted: mrs.nhn.no > Norsk Elektronisk Smerteregister (NOKSmerte)

**Innlogging**: Anbefaler å bruke <u>BuyPass</u>. Da forblir man innlogget hele arbeidsdagen. Dersom man bruker ID-porten blir man kastet ut etter 30 min.

Ved melding om for lavt sikkerhetsnivå anbefaler vi å *restarte pc'en*. Norsk helsenett har innloggingstid 24 timer og BuyPass fungerer ikke dersom du har vært innlogget i mer enn 24 timer.

**Konsultasjonsskjema**: <u>Alle konsultasjoner</u> skal registreres. Dersom du har en «fellestime» der flere behandlere er tilstede på samme tidspunkt er det nok med <u>ett</u> konsultasjonsskjema (intern regel kan være at a) psykolog eller b) fysioterapeut gjør det, men lege må si diagnose og medisiner).

Noen ganger tas det kontakt med pasienten flere måneder etter avsluttet forløp, og pasientkonsultasjonen skal registreres inn *dersom* den defineres som utredning og/eller behandling. Vil medføre tilsvarende utsettelse av Oppfølgerspørrepakken «Smerte52».

**Ikke-møtt**: Når pasienten ikke møter til dagens time skal <u>behandler</u> registrere konsultasjonsskjema og krysse «Ikke-møtt».

**Behandlers fravær**: Når behandler har vært borte pga sykdom skal behandler/merkantil registrere konsultasjonsskjema og krysse av for «Behandlers fravær».

**Husk å avslutte pasientforløp:** Det er viktig å registrere «Avsluttet/Ingen flere timer» under «videre behandling» når pasientene avsluttes ved smertesenteret. Oppfølgingsspørrepakken «Smerte52» sendes automatisk ut ett år etter konsultasjonsdatoen for det avsluttende besøket. Skjemaet må være ferdigstilt, avmerket «avsluttende» og pasienten må ha svart ja på samtykke.

**Prosedyrekoder**: Obligatorisk å registrere minst en prosedyrekode. Revideres årlig ut fra finnkode på e-helse. Det er fritekstfelt for å eventuelt registrere manuelt.

**Diagnosekoder:** Lege må sette én hoveddiagnose. Registrer 1-5 bidiagnoser, eller kryss «Ingen bidiagnose». Lege må sette medisiner, eller «ingen medisiner».

**Re-henvisning**: Dersom pasienten re-henvises etter mer enn 6 måneder registreres et nytt pasientforløp og pasienten mottar ny spørrepakke. Ny Automatisk anamnese genereres.

**Tips for enklere registrering:** Vi anbefaler å søke opp alle dagens pasienter på starten av dagen og trykk «Opprett konsultasjonsskjema» på hver pasient. Disse pasientene gjenfinnes raskt under «Mine skjema i kladd» på registerets forside (slipper å taste personnummer hver gang).

Se brukermanual for mer utfyllende informasjon.

Heidi Haagenstad, registerkoordinator, alle dager: 72836708 Ingri Grimnes Olsen, daglig leder, alle dager: 96633430 Dato: 13.01.2022